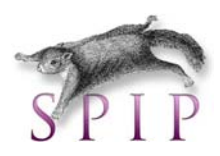

# **SPIP** Système de publication pour l'Internet

| 1. Définition d'un CMS                                                |      |
|-----------------------------------------------------------------------|------|
| 1.1 Séparation entre contenu et présentation                          |      |
| 1.2 Le choix d'un CMS ?                                               |      |
| 2. Concept de base                                                    |      |
| 2.1 HTML                                                              | 4    |
| 2.2 CSS                                                               | 6    |
| 2.2.1 Définition                                                      | 6    |
| 2.2.2 Petit rappel sur les règles des feuilles de style               | 7    |
| 2.3 PHP                                                               |      |
| 2.3.1 Exemple d'utilisation                                           |      |
| 2.4 Wamp, EasyPHP : Installation et configuration d'Apache, MySQL, PH | HP11 |
| 2.4.1 Le fichier de configuration httpd.conf                          |      |
| 2.4.2 Le fichier de configuration .htaccess                           |      |
| 2.4.3 Configuration de PHP                                            |      |
| 2.4.4 Configuration d'Apache                                          |      |
| 2.4.5 Configuration de PhpMyAdmin                                     |      |
| 3 Définition de SPIP                                                  |      |
| 3.1 Installation                                                      |      |
| 3.2 Fonctionnalités de spip                                           |      |
| 3.3 Terminologie                                                      |      |
| 4. Partie privée : interface                                          |      |
| 4.1 A suivre                                                          |      |
| 4.2 Edition                                                           |      |
| 4.3 Forum                                                             |      |
| 4.4 Auteurs                                                           |      |
| 4.5 Statistiques                                                      |      |
| 4.6 Configuration                                                     | 21   |
| 4.7 Aide                                                              | 21   |
| 4.8 Visiter                                                           |      |
|                                                                       |      |

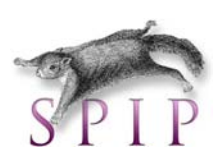

| 4.9 Toolbar                                             | 22 |
|---------------------------------------------------------|----|
| 5. Arborescence                                         | 22 |
| 6. Création d'une rubrique                              | 22 |
| 7. Articles                                             | 24 |
| 7.1 Raccourcis de mise en forme                         | 25 |
| 7.2 Images                                              | 27 |
| 7.3 Logo                                                | 27 |
| 7.4 Joindre des documents                               | 28 |
| 7.5 Forum                                               | 28 |
| 7.6 Pétitions                                           | 28 |
| 7.7 Redirection vers un autre site                      | 29 |
| 7.8 Date de publication                                 | 29 |
| 7.9 Mots-cles                                           | 30 |
| 7.10 Cycle de vie d'un article                          | 31 |
| 8. Brèves                                               | 31 |
| 8.1 Cycle de vie d'une brève                            | 32 |
| 9. Portfolio                                            | 32 |
| 10. Référencer un site                                  | 34 |
| 11. Flux RSS                                            | 35 |
| 12 Gestion des auteurs                                  | 36 |
| 12.1. Visiteur                                          | 36 |
| 12.2. Visiteur enregistré                               | 36 |
| 12.3. Rédacteur                                         | 37 |
| 12.4 Administrateur avec droits restreints              | 37 |
| 12.5 Administrateur                                     | 37 |
| 13. Outils collaboratifs                                | 37 |
| 14. Design : Les squelettes                             | 38 |
| 14.1 Principes de base                                  | 38 |
| 14.2 Partie statique                                    | 38 |
| 14.2.1 Installer un nouveau squelette                   | 38 |
| 14.2.2 Modifier la feuille de style (CSS) d'un site     | 38 |
| 14.3 Partie dynamique                                   | 39 |
| 14.3.1. Les boucles                                     | 39 |
| 14.3.2 Les balises                                      | 41 |
| 14.3.3 Les filtres                                      | 41 |
| 14.3.4 Le débogueur de squelettes                       | 41 |
| 14.3.5 Aide-mémoire boucles, critères, balises, filtres | 42 |
| 15. Gestion d'un site                                   | 46 |
| 15.1 Backup                                             | 46 |
| 15.2 Sécurité                                           | 48 |
| 16. Annexes :                                           | 49 |
| 16.1 Configuration de SPIP sur OVH :                    | 49 |
| 16.2 Liens utiles                                       | 53 |
| 17. Exercice récapitulatif                              | 54 |

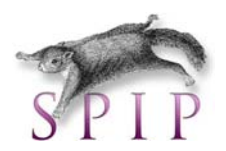

# 1. Définition d'un CMS

Les **systèmes de gestion de contenu**<sup>1</sup> ou SGC (de l'anglais Content Management System ou CMS) sont une famille de logiciels de conception et de mise à jour dynamique de <u>site Web</u> partageant les fonctionnalités suivantes :

- ) ils permettent à plusieurs individus de travailler sur un même document ;
- ils fournissent une chaîne de publication (workflow) offrant, par exemple, la possibilité de publier (mettre en ligne le contenu) des documents ;
- lis permettent de séparer les opérations de gestion de la forme et du contenu ;
- ils permettent de structurer le contenu (utilisation de <u>FAQ</u>, de document, de <u>blog</u>, <u>forum</u> <u>de discussion</u>, etc.)

## 1.1 Séparation entre contenu et présentation

C'est un principe fondateur de la gestion de contenu :

- le contenu est stocké le plus souvent dans une <u>base de données</u>, structurée en tables et en champs. C'est le contenu des champs de la base qui est créé/modifié par le rédacteur, et non pas la page elle-même. On parle de site "dynamique".
- la présentation est définie dans un gabarit. Le gabarit définit deux choses : <u>la mise en page</u> des pages web via le code html et les feuilles de styles (css), et quelles <u>informations</u> sont extraites de la base de données (ainsi que l'endroit où celles-ci doivent être affichées, sous quelles conditions).

Donc, concrètement un CMS = Gestionnaire de contenu : il permet de séparer les métiers

- → Graphiste
- $\rightarrow$  Informaticien
- → Webmaster (rédacteur/modérateur)

## 1.2 Le choix d'un CMS ?

La capacité des entreprises à communiquer sur le web dépend en partie d'un choix de CMS. Pour ne pas se tromper, les critères de choix doivent être correctement pondérés en fonction de la nature de chaque projet. Il faut arriver à accorder la perspective du gestionnaire, du développeur, du webmaster et des lecteurs.

Le choix d'un CMS devra donc tenir compte des paramètres suivants :

- Est-il basé sur <u>HTML/CSS</u> et non sur du "vieux code html";
- Est-il <u>simple d'utilisation</u>, un client néophyte qui doit administrer son petit site, ne doit pas être perdu dans une interface d'administration et doit avoir accès seulement à ce dont il a besoin ;
- Est-il compatible PHP5 (évolutions futures ?)
- A-t-il un développement et une communauté (si possible francophone) « active » ?
- Est-il <u>modulaire</u> et permet-il de développer des modules métiers qui s'adaptent à une base de données modélisée par soi-même ?
- Est-il bourré de gadgets dont on n'a pas besoin ? (comme les sondages, livre d'or, calendrier, etc.)
- Gère-t-il la gestion des fichiers uploadés, des utilisateurs, de la publication, ...
- **)** ...

<sup>&</sup>lt;sup>1</sup> <u>http://fr.wikipedia.org/</u>

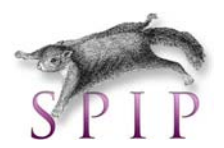

C'est pourquoi, dans ce cours, nous allons aborder deux CMS « open source<sup>2</sup> » : **SPIP** : Un Système de Publication pour l'Internet Partagé. Très facile d'utilisation, forte communauté francophone très active !

Mambo/**Joomla** : Ce CMS Open **Source** est polyvalent, grâce à la quantité et la variété des modules qu'il propose, il est très complet et extensible. De plus, bénéfice d'une communauté anglophone et francophone extrêmement importante.

Pour plus d'informations sur les CMS : http://www.framasoft.net/rubrique168.html

# 2. Concept de base

## 2.1 HTML

Une page HTML se compose de deux parties : l'en-tête (head) suivi du corps (body). Le contenu visible de la page se trouve dans le corps (body). L'en-tête (head) contient

- b des indications techniques, fondamentales mais invisibles pour l'utilisateur
- le titre (title) d'un document dont les navigateurs se servent, par exemple, pour créer leurs favoris
- les balises qui permettent d'insérer des feuilles de style (style) ou des scripts (script)
- Voici la structure de base d'une page HTML :

<html> <head> <title>Première page en HTML</title> </head> <body> Bonjour! Ceci est le contenu de ma première page Web! </body> </html>

#### **Fichier HTML**

| BALISE           | ATTRIBUT                                   | SIGNIFICATION                          |
|------------------|--------------------------------------------|----------------------------------------|
| <html> </html>   |                                            | Début et fin du fichier HTML.          |
| <head></head>    |                                            | Zone d'en-tête du fichier HTML         |
|                  |                                            |                                        |
| <title> </title> |                                            | Titre générique du document Web        |
| <link/>          |                                            | Indique un lien avec un autre document |
| <meta/>          |                                            | Informations supplémentaires sur le    |
|                  |                                            | document                               |
| <body></body>    | bgcolor : couleur de fond                  | Corps du document                      |
|                  | background : image d'arrière-              |                                        |
|                  | fond                                       |                                        |
|                  | <i>text</i> : couleur du texte             |                                        |
|                  | <i>link</i> : couleur d'un lien non visité |                                        |
|                  | alink : couleur d'un lien actif            |                                        |
|                  | <i>vlink</i> : couleur d'un lien visité    |                                        |

<sup>&</sup>lt;sup>2</sup> <u>http://www.opensource.org/licenses/</u>

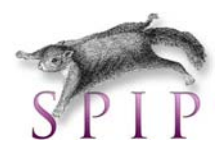

## Mise en forme des caractères

| BALISE          | ATTRIBUT                 | SIGNIFICATION                         |
|-----------------|--------------------------|---------------------------------------|
| <b></b>         |                          | Texte en gras                         |
| <i></i>         |                          | Texte en italique                     |
| <big> </big>    |                          | Agrandissement de la taille des       |
|                 |                          | caractères                            |
| <small></small> |                          | Réduction de la taille des caractères |
| <pre></pre>     |                          | Texte préformaté                      |
| <sub></sub>     |                          | Texte en indice                       |
| <sup></sup>     |                          | Texte en exposant                     |
| <font> </font>  | Color : couleur du texte | Détermine la police                   |
|                 | Size : taille du texte   |                                       |
|                 | face : type de police    |                                       |

## Mise en forme du texte

| BALISE            | ATTRIBUT                | SIGNIFICATION                       |
|-------------------|-------------------------|-------------------------------------|
| <hx></hx>         | Align : alignement      | titre                               |
|                   | Align : alignement      | Paragraphe.                         |
| <div></div>       | align : alignement      | Englobe différents éléments pour en |
|                   |                         | faire une division du document.     |
| <center></center> |                         | Centrage d'un élément.              |
|                   |                         | Retour à la ligne.                  |
| <hr/>             | Width : largeur         | Trait horizontal                    |
|                   | Size : hauteur          |                                     |
|                   | Align : alignement      |                                     |
|                   | Noshade : pas d'ombrage |                                     |
| < !>              |                         | commentaire                         |

## Listes

| BALISE    | ATTRIBUT                                                                | SIGNIFICATION       |
|-----------|-------------------------------------------------------------------------|---------------------|
| <ul></ul> | <i>type</i> : type de puce                                              | Liste non numérotée |
| <li></li> |                                                                         | Elément de la liste |
| <0 > 0    | <i>type</i> : type de<br>numérotation<br><i>start</i> : valeur de début | Liste numérotée     |

#### Images

| BALISE | ATTRIBUT                                                                                                    | SIGNIFICATION         |
|--------|----------------------------------------------------------------------------------------------------|-----------------------|
| <img/> | <i>src</i> : adresse<br><i>width</i> : largeur<br><i>height</i> : hauteur<br><i>border</i> : bordure<br><i>align</i> : alignement<br><i>alt</i> : texte alternatif<br><i>vspace</i> : distance verticale<br>avec d'autres éléments<br><i>hspace</i> : distance<br>horizontale avec d'autres<br>éléments | Insertion d'une image |

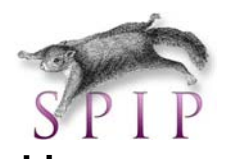

| BALISE  | ATTRIBUT                                                                                                    | SIGNIFICATION           |
|---------|----------------------------------------------------------------------------------------------------|-------------------------|
| <a></a> | href : adresse du                                                                                                    | Définition d'un lien    |
|         | document lié                                                                                                    |                         |
|         | name : nom de l'ancre                                                                                                    |                         |
|         | title : titre du fichier relié                                                                                                    |                         |
| Tableau |                                                                                                    |                         |
| BALISE  | ATTRIBUT                                                                                                    | SIGNIFICATION           |
|         | width : largeur<br>height : hauteur<br>border : bordure<br>cellpadding : espace entre<br>la bordure et le texte<br>cellspacing : Espace vide<br>entre les cellules<br>align : alignement<br>bgcolor : couleur de fond                | Définition d'un tableau |
|         |                                                                                                    | Ligne de tableau        |
|         | bgcolor : couleur de fond<br>width : largeur<br>align : alignement<br>valign : alignement vertical<br>colspan : nombre de<br>cellules à fusionner<br>horizontalement<br>rowspan : nombre de<br>cellules à fusionner<br>verticalement | Cellule de tableau      |

## 2.2 CSS

#### 2.2.1 Définition

CSS signifie **Cascading Style Sheet** (en français, feuilles de style en cascade).

Les styles CSS sont un complément du langage HTML prévus pour gérer la mise en forme des pages. Cela va de l'esthétique (couleurs, typographie) à la fonctionnalité (positionnement, structure, navigation, image).

Les CSS permettent :

- d'avoir une présentation homogène (par la centralisation des mises en forme),
- b de pouvoir changer l'aspect d'un site entier en ne modifiant qu'un fichier,
- d'avoir une plus grande clarté du code HTML (par la séparation du fond [HTML] et de la forme [CSS]).

La syntaxe à respecter afin de lier une feuille de style à un document HTML est la suivante

k rel="stylesheet" type="text/css" href="Mafeuilledestyle.css" />

Ce code est à placer dans la partie <head> de la page HTML

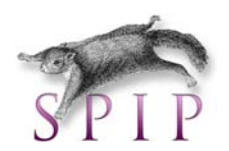

#### 2.2.2 Petit rappel sur les règles des feuilles de style

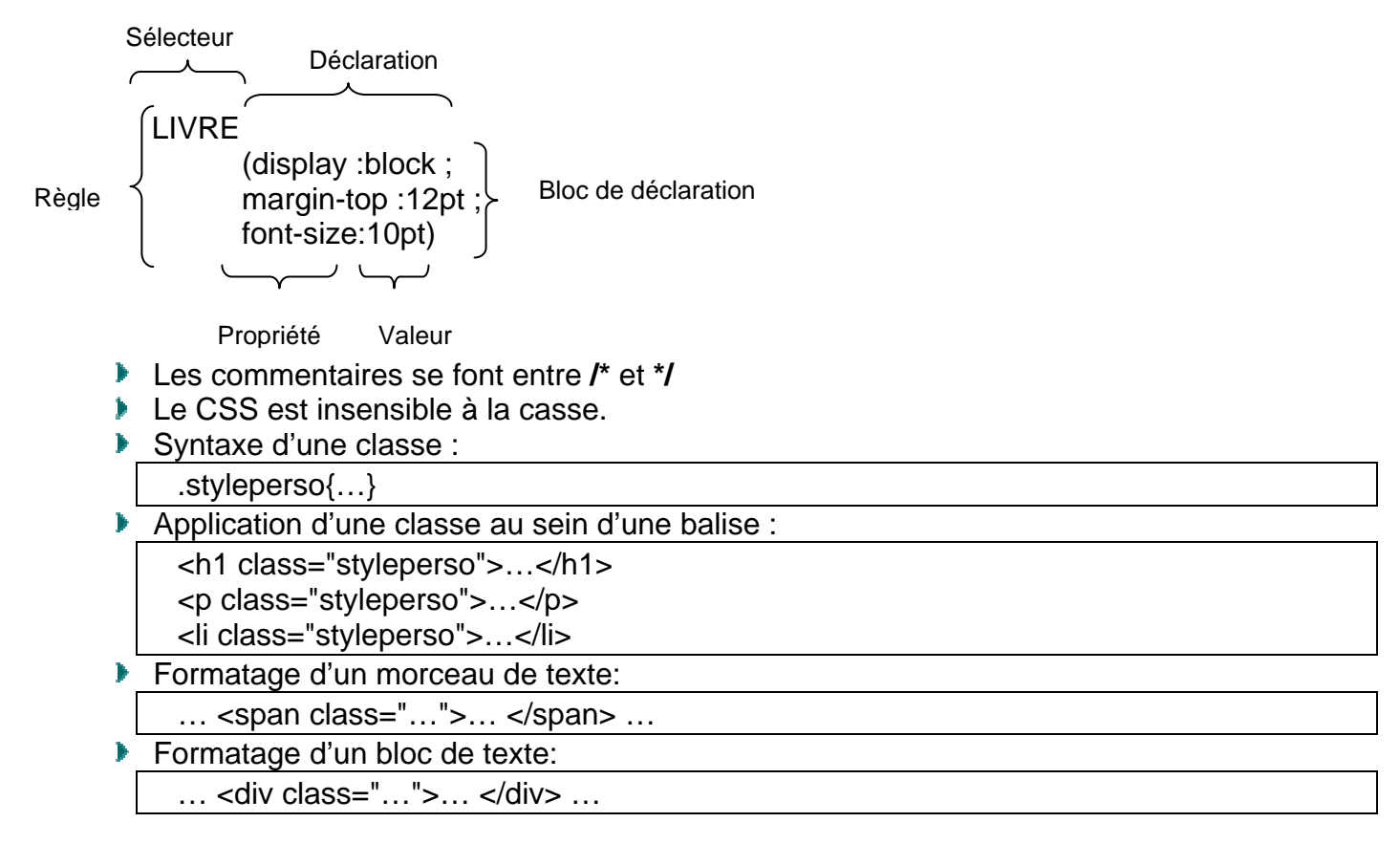

| Propriété   | Mots-clés CSS         | Effet                                   |
|-------------|-----------------------|-----------------------------------------|
| display     | block                 | césure de ligne avant et après le texte |
|             | inline                | (valeur par défaut)                     |
|             | none                  | n'affiche pas l'élément                 |
| font-family | Arial, Helvetica,     | spécifie le nom de la police utilisée   |
|             | sans-serif, cursive,  |                                         |
|             | fantasy,              |                                         |
|             | monospace,            |                                         |
|             | Verdana               |                                         |
| font-size   | xx-small              | définit la taille de la police utilisée |
|             | x-smal                |                                         |
|             | small                 |                                         |
|             | medium                |                                         |
|             | large                 |                                         |
|             | x-large               |                                         |
|             | xxlarge               |                                         |
|             | smaller               |                                         |
|             | larger                |                                         |
|             | pourcentage           |                                         |
|             | valeur de taille      |                                         |
|             | spécifique (en pixel) |                                         |
| font-style  | italic                | affecte la police en italique           |
|             | oblique               | affecte la police oblique               |
|             | normal                | affecte la police normale (par défaut)  |

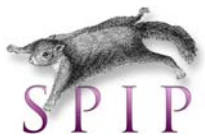

| font-weight         | normal           | affiche le texte dans une graisse normale          |
|---------------------|------------------|----------------------------------------------------|
|                     | bold             | affiche le texte en gras                           |
|                     | bolder           | affiche le texte dans une police plus grasse que   |
|                     |                  | la police de l'élément parent                      |
|                     | lighter          | affiche le texte dans une police moins grasse que  |
|                     |                  | la police de l'élément parent                      |
|                     | 100              | affiche le texte avec la graisse la plus faible    |
|                     | 200              |                                                    |
|                     | 300              |                                                    |
|                     | 400              | = normal                                           |
|                     |                  |                                                    |
|                     | 900              | affiche le texte avec la graisse la moins faible   |
| font-variant        | small-caps       | convertit tout le texte en petites capitales       |
|                     | normal           |                                                    |
| color               | blue             | définit la couleur du texte                        |
|                     | rgb(255,0,0)     |                                                    |
|                     | #B50000          |                                                    |
|                     | rgb(100%,0%,0%)  |                                                    |
| background-color    | yellow           | couleur de fond (trame de fond)                    |
|                     | transparent      |                                                    |
| background-image    | url(thorgal.jpg) | image de fond                                      |
| background-repeat   | repeat           | répète l'image horizontalement et verticalement.   |
|                     |                  | (défaut)                                           |
|                     | repeat-x         | répète l'image horizontalement                     |
|                     | repeat-y         | répète l'image verticalement                       |
|                     | no-repeat        | ne répète pas l'image                              |
| background-position | .5in .25in       | position de l'image (0.5 pouces de la droite, 0.25 |
|                     |                  | pouces vers le bas)                                |
|                     | 50% 50%          |                                                    |
|                     | right bottom     |                                                    |
|                     | left top         |                                                    |
|                     | center center    | = 50% 50%                                          |
| letter-spacing      | 25em             | espacement entre les caractères                    |
|                     | .5pt             |                                                    |
|                     | normal           |                                                    |
| vertical-align      | basline          | aligne la base du texte de l'élément avec la base  |
|                     |                  | du texte de l'élément parent                       |
|                     | sub              | affiche le texte de l'élément en indice            |
|                     | super            | affiche le texte de l'élément en exposant          |
| text-align          | left             | alignement du texte                                |
|                     | right            |                                                    |
|                     | center           |                                                    |
| text-indent         | 3em <sup>3</sup> | indente la première ligne du texte                 |
|                     | 50%              |                                                    |

<sup>&</sup>lt;sup>3</sup> L'unité **em** en CSS correspond (en gros) à l'espace que pourrait occuper un caractère standard de la police en cours. Plus précisément, elle est basée sur le cadratin, espace blanc carré utilisé en typographie, dont le côté est égal à la taille des caractères. On néglige parfois souvent cette unité qui peut se révéler très pratique lorsqu'on est confronté à des problèmes de décalage de la mise en page avec les personnes utilisant la fonctionnalité "augmenter la taille du texte" dans le navigateur, que ce soit Mozilla, IE, Opera ou les autres.

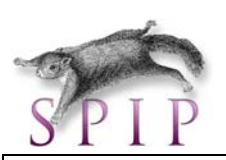

| line-height     | 2em                | distance entre les lignes (double interligne)     |
|-----------------|--------------------|---------------------------------------------------|
| text-transform  | capitalize         | met en majuscule la première lettre de chaque     |
|                 |                    | mot                                               |
|                 | uppercase          | met en majuscules toutes les lettres              |
|                 | lowercase          | met en minuscules toutes les lettres              |
|                 | none               |                                                   |
| text-decoration | underline          | souligné                                          |
|                 | overline           | surligné                                          |
|                 | line-through       | barré                                             |
|                 | none               |                                                   |
|                 | overline underline |                                                   |
| margin-top      | 2em                | largeur des marges autour d'un élément            |
| margin-left     | 25%                | 6 6                                               |
| margin-bottom   |                    |                                                   |
| margin-right    |                    |                                                   |
| border-style    | solid              | bordure en gras                                   |
|                 | dotted             | bordure en pointillé                              |
|                 | dashed             | bordure en trait d'union                          |
|                 | double             | bordure double trait                              |
|                 | droove             | bordure effet rainure                             |
|                 | ridge              |                                                   |
|                 | inset              | effet houton enfoncé                              |
|                 |                    | effet bouton ressortant                           |
|                 |                    |                                                   |
| border-width    | thin               | énaisseur de la bordure                           |
| DOIGEI-WIGHT    | medium             |                                                   |
|                 | thick              |                                                   |
|                 |                    |                                                   |
| bordor-color    | rod                | coulour de la bordure                             |
|                 |                    |                                                   |
| nadding_ton     | 20m                | ospaco ontro los ólómonts ot los borduros         |
| padding right   | 25%                | espace entre les elements et les bordures.        |
| padding hottom  | 2070               |                                                   |
| padding loft    |                    |                                                   |
| paduling-len    | Qin                | largour de la zone de contenu de l'élément        |
| width           |                    |                                                   |
|                 |                    | _                                                 |
| h a i a h t     |                    |                                                   |
| neight          |                    | nauteur de la zone de contenu de l'element        |
|                 | 50%                | _                                                 |
| <i>(</i> )      | auto               |                                                   |
| float           | left               | affiche le contenu d'un element block dans une    |
|                 |                    | zone de texte a gauche d'un texte courant         |
|                 | right              | affiche le contenu d'un élément block dans une    |
|                 |                    | zone de texte a droite d'un texte courant         |
|                 | none               | valeur par defaut ; le contenu d'un élément block |
|                 |                    | est place en dessous du texte courant             |

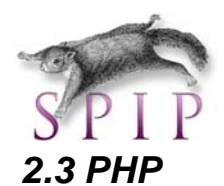

Le php (PHP : Hypertext Preprocessor) est, comme l'ASP, un langage de programmation destiné à être interprété sur un serveur Web et permettant de développer des sites web dynamiques.

Dans ce langage plus proche du JAVA, on utilisera les tags **<?php** et **?>** pour séparer le code PHP de l'HTML. (en ASP **<%** et **%>**)

L'avantage du PHP sur l'ASP est qu'il est gratuit (pas Microsoft). Le site de référence pour la distribution et l'installation se trouve à l'adresse <u>http://www.php.net</u>.

Vous trouverez déjà de l'aide sur les sites suivants : <u>http://www.phpindex.com</u> (index des commandes) <u>http://www.php.net/FAQ.php</u> (FAQ) <u>http://www.php.net/bugs.php</u> (faire connaître les différents bugs rencontrés dans les modules PHP)

Pour de plus amples informations sur ce langage, consultez aussi :

| Index des commandes : | http://www.phpindex.com          |
|-----------------------|----------------------------------|
| FAQ :                 | http://www.php.net/FAQ.php       |
| BUGS :                | http://www.php.net/bugs.php      |
| EasyPHP :             | http://www.easyphp.org           |
| PHP Info :            | http://www.phpinfo.net           |
| PHPbuilder.com :      | http://www.phpbuilder.com        |
| hotscripts.com :      | http://www.hotscripts.com        |
| Programmersheaven :   | http://www.programmersheaven.com |
| phpFrance :           | http://www.phpfrance.com         |
| iLovePHP :            | http://www.ilovephp.com          |
| PHP Scripts :         | http://www.phpscripts-fr.net     |
| php débutant :        | http://www.phpdebutant.com       |
|                       | http://www.zend.com              |
|                       | http://www.vpontier.free.fr      |

#### 2.3.1 Exemple d'utilisation

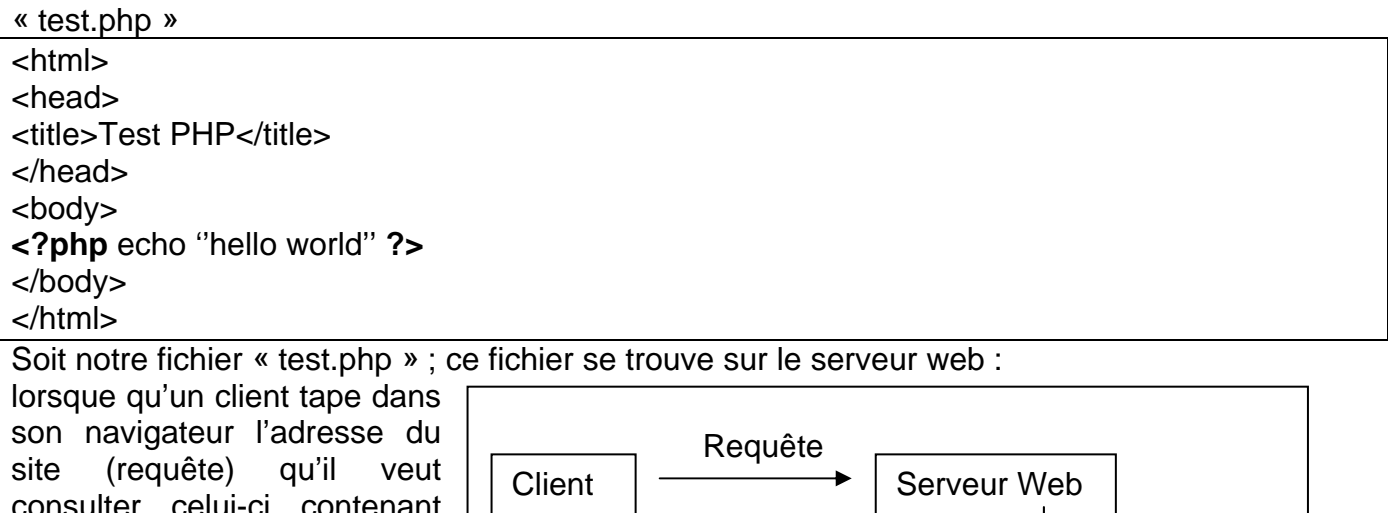

consulter, celui-ci, contenant des pages php va générer dynamiquement une page « html » sur le serveur et

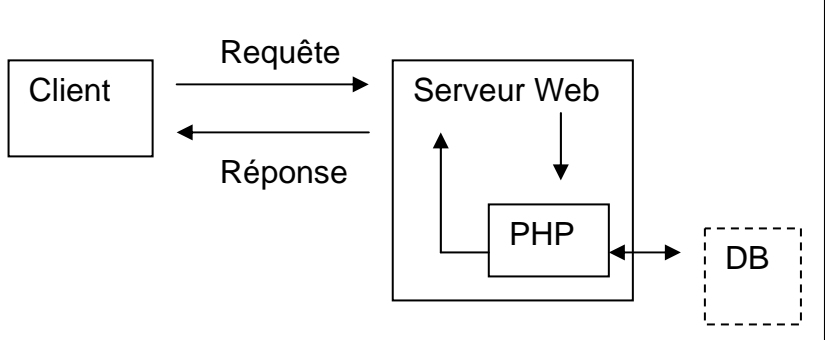

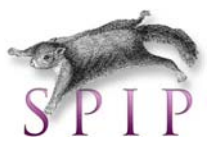

l'envoyer en temps réel au client (réponse).

Notre client recevra donc une page html :

<html> <head> <title>Test PHP</title> </head> <body> hello world </body> </html>

La phrase « hello world » s'inscrira à l'écran grâce à l'instruction php « echo ».

Dans cet exemple, l'emploi du langage php est évidemment inutile. Le php sera utile en fonction du résultat des requêtes au serveur dans une base de données, en fonction de cookies, gestion de session, etc.

# 2.4 Wamp, EasyPHP : Installation et configuration d'Apache, MySQL, PHP

Wamp et EasyPHP installent et configurent automatiquement un environnement de travail complet sous Windows permettant de mettre en œuvre toute la puissance et la souplesse qu'offrent le langage dynamique PHP et son support efficace des bases de données. ils regroupent un serveur Apache, une base de données MySQL, le langage PHP ainsi que des outils facilitant le développement de vos sites ou de vos applications.

Vous pouvez télécharger et installer la dernière version d'EasyPHP à l'adresse suivante : <u>http://www.easyphp.org/telechargements.php3</u>

Vous pouvez télécharger et installer la dernière version de Wamp à l'adresse suivante : http://www.wampserver.com/

Le programme d'installation est classique :

- 1) téléchargement du fichier
- 2) double cliquer sur le fichier télécharger pour lancer l'installation
- Il créera un répertoire WWW dans lequel se situeront tous les sites qu'on héberge
  - Il créera un répertoire apache pour les fichiers nécessaires au

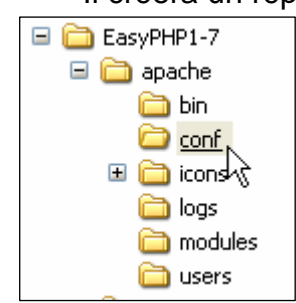

serveur. Ce répertoire contient le fichier HTTPD.conf, qui est le fichier de configuration du serveur Apache, c'est un fichier texte qui

contiendra différents paramètres modifiables par l'administrateur. Par exemple, la ligne **Document Root** parlera des informations relatives aux pages de démarrage. Sous cette rubrique, la ligne **Directory Index** 

décrira l'ordre des pages de démarrage de votre site (index.html ;
 index.asp ; index.php,...). La rubrique Alias vous permettra de créer des

alias pour vos répertoires. Toutes ces informations sont expliquées dans un fichier. On a aussi la possibilité de définir les extensions des « fichiers attachés » pour l'envoi d'Email (Apache/conf/mime.types), etc.

3) Démarrer le programme EasyPHP/WAMP

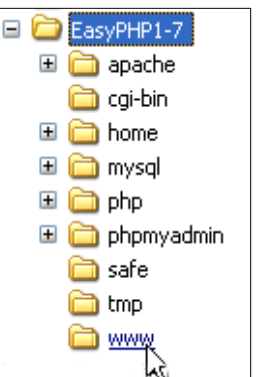

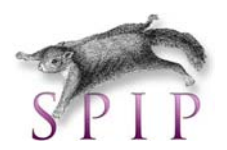

Vous verrez apparaître en bas à droite dans la barre des tâches de Windows une icône qui symbolise le processus<sup>4</sup> d'EasyPHP ou de Wamp.

Sous Easyphp, en cliquant dessus avec le bouton droit, un menu contextuel apparaît, vous permettant

- soit de vous rendre à la page d'accueil de votre site (celle qui se trouve dans le répertoire WWW : choisissez « Web local ».)
- soit d'administrer votre serveur (en cliquant sur « Administration »)

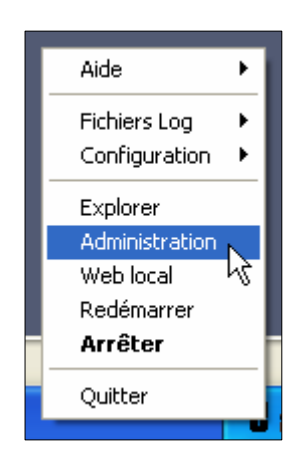

Sous Wamp, en cliquant dessus avec le bouton gauche, un menu contextuel apparaît, vous permettant aussi d'administrer votre serveur (phpMyAdmin) ou de vous rendre à la page d'accueil (Localhost).

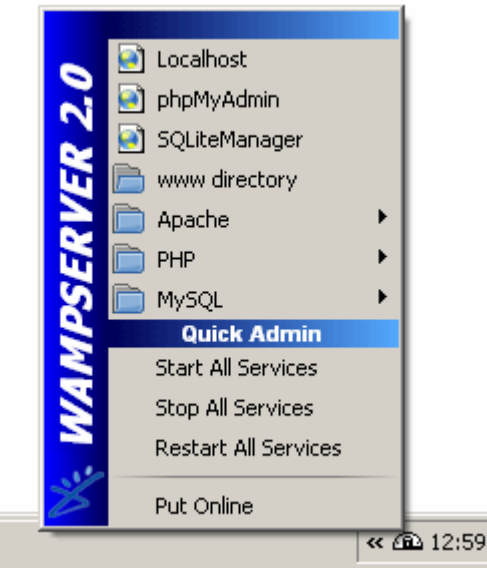

#### 2.4.1 Le fichier de configuration httpd.conf

c:\program Files\easyphp1-7\apache\conf\httpd.conf

Le fichier httpd.conf est un fichier qui contient les différentes options de votre serveur Apache. Dans notre fichier de configuration, certaines lignes commencent par #, cela signifie que la ligne n'est pas prise en compte dans la configuration du serveur et qu'elle est en commentaire. Ce fichier est commenté (en anglais) ce qui rend la configuration assez facile. Néanmoins, vous trouverez ci-dessous l'explication des commandes principales :

#### ServerRoot "C:/Program Files/Apache Group/Apache"

Permet de définir le chemin où se trouve votre serveur apache. Ici c'est le chemin par défaut.

#LoadModule status\_module modules/mod\_status.so (cette ligne fait appel au module mod\_status.so)

Permet d'afficher le statut de mise en route de votre serveur ainsi que les requêtes qui lui ont été adressées. Donc si vous souhaitez afficher les "stats" de votre serveur, enlevez # (dé commenté) de cette ligne...

#### Port 80 (Port par défaut)

Cette ligne indique le port qu'utilise votre serveur Apache. Si vous souhaitez utiliser un autre port que celui par défaut, vous remplacez 80 par votre port, attention à ce que le port que vous utilisez ne soit pas déjà utilisé.

ServerAdmin(bonomartin@yahoo.fr)

<sup>&</sup>lt;sup>4</sup> Un processus est simplement l'exécution d'un programme.

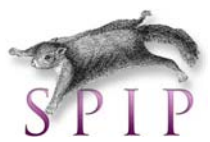

#### Cette ligne permet d'indiquer l'adresse email de l'administrateur du serveur

ServerName (bono)

Cette ligne permet d'indiquer le nom du serveur. Si votre serveur est destiné à être juste utilisé en local, vous devez l'appeler localhost.

DocumentRoot "C:/Program Files/EasyPHP1-7/www"

Définit le répertoire dans lequel vos pages Web seront mises.

<Directory /> Options FollowSymLinks Indexes AllowOverride All </Directory>

Ces lignes permettent de protéger l'accès de votre serveur Web (par défaut). Dans le cas ci-dessus, étant la configuration par défaut d'accès au serveur, tout le monde peut avoir accès au serveur Web.

AccessFileName .htaccess

Le fichier « .htaccess » permet de « verrouiller » un répertoire pour n'en autoriser que son utilisation qu'aux personnes autorisées.

#### Erreur 403

Les erreurs sur le serveur (Error 403), peuvent se configurer de 3 manières différentes : **1)** Introduire le texte que l'on veut afficher pour une erreur directement dans le fichier de configuration :

ErrorDocument 403 "Vous n'avez pas accès à ce serveur

(" doit être mis au début du texte).

**2)** Faire une redirection locale sur une page Web qui est plus personnalisable puisque l'on affiche une page que l'on aura créée auparavant.

ErrorDocument 403 /pasacces.html

**3)** Faire une redirection extérieure pour afficher le message d'erreur. ErrorDocument 403 http://www.machin.com/erreur/noaccess.html

#### 2.4.2 Le fichier de configuration .htaccess

Les fichiers .htaccess sont des fichiers de configuration d'Apache, permettant de définir des règles dans un répertoire et dans tous ses sous-répertoires (qui n'ont pas de tels fichiers à l'intérieur). On peut les utiliser pour protéger un répertoire par mot de passe, ou pour changer le nom ou l'extension de la page index, ou encore pour interdire l'accès au répertoire.

#### La page d'erreur « sur mesure » :

Comme tout internaute, vous avez déjà eu l'occasion de faire face à l'erreur la plus répandue, l'erreur 404.

Que se passera-t-il concrètement lorsqu'un visiteur encode une mauvaise URL ? Le navigateur fera une requête pour la page souhaitée, requête à laquelle le serveur répondra « pas trouvé ».

Nous avons vu qu'il existait des codes pour chaque type d'erreurs, laissant aux navigateurs le soin d'afficher le message dans la langue de l'utilisateur. D'où, dans ce cas précis, l'erreur

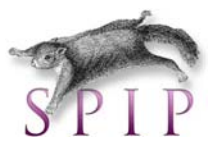

communément appelée « erreur 404 ». Pour éviter à vos visiteurs cette page peu esthétique, une seule ligne suffit dans le fichier .htaccess :

ErrorDocument 404 /mapage.html

Placez ensuite ce fichier dans le répertoire racine de votre site.

Dès ce moment, toutes les requêtes pour des pages inexistantes recevront en retour la page mapage.html. Si vous êtes prévoyant, cette page pourrait présenter un plan de votre site qui évitera à votre visiteur de se sentir seul et abandonné de tous.

Plus d'informations sur le fichier .htaccess : <u>http://www.webmaster-hub.com/publication/article4.html</u> <u>http://www.infres.enst.fr/~danzart/frames/htaccess.html</u>

#### 2.4.3 Configuration de PHP

| PHP 4.3.3 | EXTENSIONS PHPINFO LICENCE                           |
|-----------|------------------------------------------------------|
|           | Vous avez 16 extensions chargées [ <u>afficher</u> ] |
|           | 🖕 apache (fonctions)                                 |
|           | bcmath [fonctions]                                   |
|           | calendar [fonctions]                                 |
|           | 🗖 com [fonctions]                                    |
|           | ctype [fonctions]                                    |
|           | 🗖 ftp [fonctions]                                    |
|           | 🗖 mysql [fonctions]                                  |
|           | odbc [fonctions]                                     |
|           | overload [fonctions]                                 |
|           | pcre [fonctions]                                     |
|           | session [fonctions]                                  |
|           | standard [fonctions]                                 |
|           | tokenizer [fonctions]                                |
|           | 🗖 wddx [fonctions]                                   |
|           | 🗖 xml [fonctions]                                    |
|           | zlib [fonctions]                                     |

C'est ici que vous pouvez ajouter des modules/fonctions PHP à votre serveur.

#### 2.4.4 Configuration d'Apache

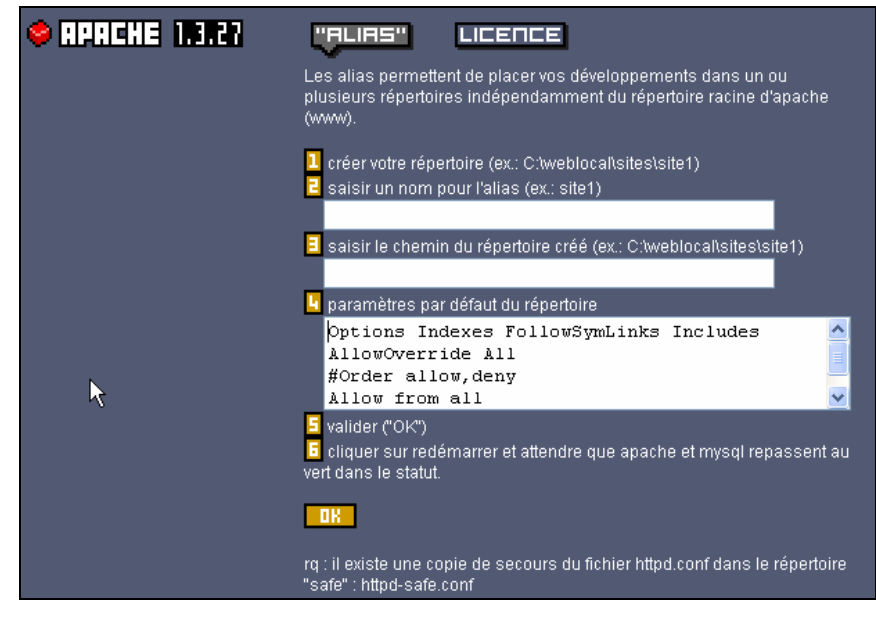

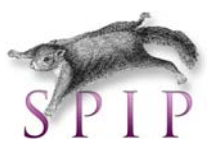

#### 2.4.5 Configuration de PhpMyAdmin

| Php.<br>MyAdmin                                                                                                    | Bienvenue à phpMyAdmin 2.5.3                                                                                                    | 3                                                                                                    |  |
|----------------------------------------------------------------------------------------------------|----------------------------------------------------------------------------------------------------|----------------------------------------------------------------------------------------------------|--|
| Accueil                                                                                                    | MySQL 4.0.15-max-debug sur le serveur localhost - utilisateur : root@localhost                                                                                                    |                                                                                                    |  |
| (Bases de données)                                                                                                    |                                                                                                    |                                                                                                    |  |
|                                                                                                    | MySQL                                                                                                    | phpMyAdmin                                                                                                    |  |
| Choisissez une<br>base de données                                                                                                    | <ul> <li>▷ Créer une base de<br/>données [Documentation]</li> <li>▷ Afficher l'état du serveur MySQL</li> <li>▷ Afficher les variables du serveur MySQL<br/>[Documentation]</li> <li>▷ Afficher les processus [Documentation]</li> <li>▷ Recharger MySQL [Documentation]</li> <li>▷ Privilèges</li> <li>▷ Privilèges</li> </ul> | <ul> <li>► Language (*): French (fr-iso-8859-1)</li> <li>► Documentation de phpMyAdmin</li> <li>► Afficher les informations relatives à PHP</li> <li>► Site officiel de phpMyAdmin         [ChangeLog] [CVS] [Lists]</li> </ul> |  |
| () Solar () Solar () | <ul> <li>Exporter</li> <li>Votre fichier de configuration fairéférence<br/>à la valeur par défaut de MySQL. Votre ser<br/>devriez corriger ce problème de sécurité.</li> <li>[EasyPHP : Ignore this message if you don't<br/>from localhost address]</li> </ul>                                                                 | e à l'utilisateur root sans mot de passe, ce qui correspond<br>veur MySQL est donc ouvert aux intrusions, et vous<br>e modify default configuration: MySql is accessible only                                                   |  |

Cette partie permet de créer/modifier sa propre base de données.

# 3 Définition de SPIP

#### 3.1 Installation

Installez Easyphp ou Wamp comme expliqué au point 2.4 Rendez-vous sur le site <u>http://www.spip.net/fr</u> et téléchargez la dernière version de SPIP :

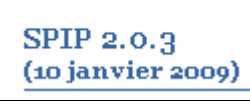

Une fois le fichier zip ci-contre téléchargé sur votre ordinateur, vous devrez le décompresser, puis installer l'ensemble, par FTP, sur votre site (ou en local dans le répertoire WWW). Ensuite appelez ce fichier depuis votre navigateur Web et attendez que le chargement se termine :

#### Site en travaux

Ce site n'est pas encore configuré. Revenez plus tard...

Tapez http://127.0.0.1/spip/ecrire/ dans la barre d'adresses pour configurer SPIP :

| S | PIP                                                                                                    |
|---|----------------------------------------------------------------------------------------------------|
|   | Installation du système de publication                                                                  |
|   | SPIP                                                                                                    |
|   | SPIP 2.0.3 [13596] est un logiciel libre distribué sous<br>licence GPL.                                 |
|   | Sélectionnez une langue puis cliquez sur le bouton « suivant » pour lancer la procédure d'installation. |
|   | Langues du site français 💌                                                                              |
|   | Suivant >>                                                                                              |

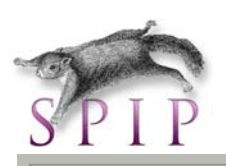

| Installation du système de publication                                                                                                    |                     |
|----------------------------------------------------------------------------------------------------|---------------------|
| 1 Connexion à votre base de données 2 Choix de votre 3 Informations 4 C'est terminé !                                                                                                  |                     |
| Connexion à votre base de données                                                                                                    |                     |
| Consultez les informations fournies par votre hébergeur : vous devez y trouver le<br>serveur de base de données qu'il propose et vos identifiants personnels pour vous y<br>connecter. |                     |
| Indiquer le type de base de données :                                                                                                    |                     |
| SPIP sait utiliser <b>MySQL</b> (le plus répandu), <b>PostgreSQL</b> et <b>SQLite</b> .<br>(Attention : plusieurs plugins ne fonctionnent qu'avec MySQL)<br>MySQL                      |                     |
| Adresse de la base de données                                                                                                    |                     |
| (Souvent cette adresse correspond à celle de votre site, parfois elle correspond à la mention «localhost», parfois elle est laissée totalement vide.)                                  |                     |
|                                                                                                    |                     |
| (Correspond parfois à votre login d'accès au FTP; parfois laissé vide)                                                                                                    | par défaut<br>syphp |
| Le mot de passe de connexion                                                                                                    |                     |
| (Correspond parfois à votre mot de passe pour le FTP; parfois laissé vide)                                                                                                    |                     |
| Suivant >>                                                                                                    |                     |

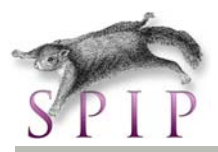

| Installation du système de publication                                                                                                    |  |  |  |  |
|----------------------------------------------------------------------------------------------------|--|--|--|--|
| La connexion a réussi.                                                                                                    |  |  |  |  |
| 1 Connexion à 2 Choix de votre base de données 3 Informations 4 C'est terminé !                                                                                                    |  |  |  |  |
| Choix de votre base 🕐                                                                                                    |  |  |  |  |
| Choisissez votre base :                                                                                                    |  |  |  |  |
| Le serveur SQL contient plusieurs bases de données.<br>Sélectionnez ci-après celle qui vous a été attribuée par votre hébergeur:                                                                                                    |  |  |  |  |
| <ul> <li>spip</li> <li>information_schema</li> <li>joomla10</li> <li>joomla15</li> <li>mysql</li> <li>wordpress</li> </ul>                                                                                                    |  |  |  |  |
| ou O Créer une nouvelle base de données :                                                                                                    |  |  |  |  |
| spip                                                                                                    |  |  |  |  |
|                                                                                                    |  |  |  |  |
| Préfixe des tables :                                                                                                    |  |  |  |  |
| Vous pouvez modifier le préfixe du nom des tables de données (ceci est<br>indispensable lorsque l'on souhaite installer plusieurs sites dans la même base<br>de données). Ce préfixe s'écrit en lettres minuscules, non accentuées, et sans<br>espace. |  |  |  |  |
| spip                                                                                                    |  |  |  |  |
|                                                                                                    |  |  |  |  |
| Suivant >>                                                                                                    |  |  |  |  |

| Installation du système de publication                                                                                                   |
|----------------------------------------------------------------------------------------------------|
| La structure de votre base de données est installée.                                                                                     |
| 1 Connexion à 2 Choix de votre 3 Informations 4 C'est terminé !<br>données                                                               |
| Informations personnelles                                                                                                    |
| Le système va maintenant vous créer un accès personnalisé au site. 🛽 ?                                                                   |
| (Note : s'il s'agit d'une réinstallation, et que votre accès marche toujours, vous pouvez<br>laisser ces champs vides)                   |
| Votre identité publique                                                                                                    |
| (Votre nom ou votre pseudo)<br>Bruno<br>Votre adresse email<br>bonomartin@gmail.com                                                      |
| Vos identifiants de connexion<br>Votre login<br>(Plus de 3 caractères)<br>admin<br>Votre mot de passe<br>(Plus de 5 caractères)<br>••••• |
|                                                                                                    |
| Suivant >>                                                                                                    |

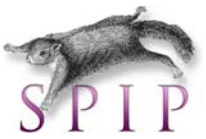

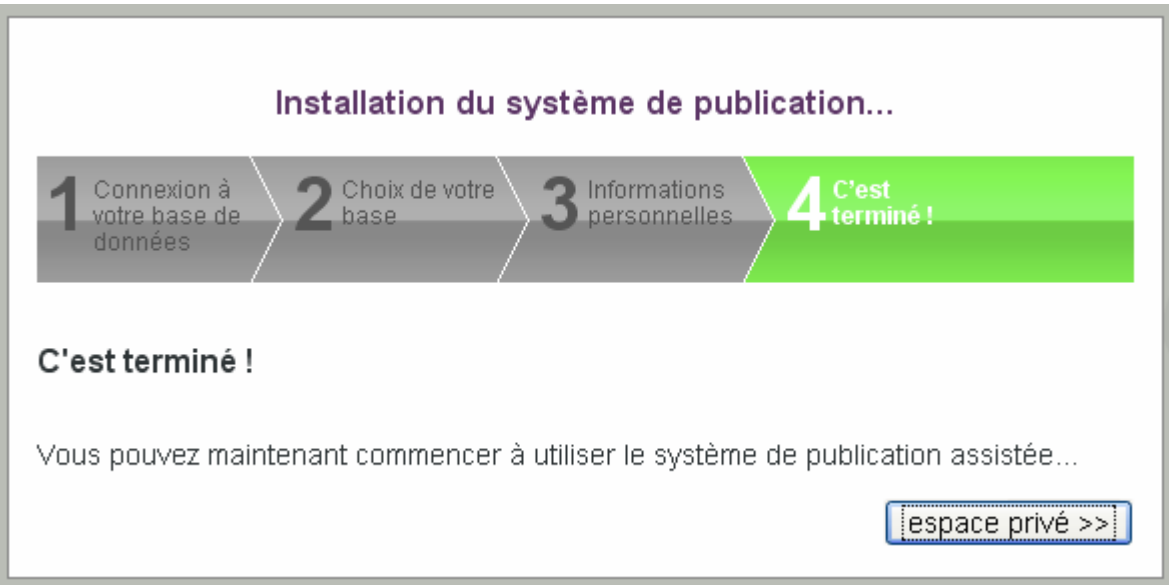

## 3.2 Fonctionnalités de spip

- Facilité de publication
- Cycle de vie d'un document (différents états, rédaction → publication)
- Date de publication
- Design géré par les CSS
- Moteur de recherche intégré
- Outils de travail collaboratifs (agenda, courrier interne...)
- Cache interne (augmente la vitesse d'affichage du site !!! en cas de mise à jour !)
- Langage de programmation simplifié permettant la gestion de gabarits dynamiques (squelettes, boucles, ...)
- Multilingue
- Formulaires dynamiques intégrés (balises)
- Syndication RSS
- Statistiques de visite intégrés (léger)
- Référencement facile
- Bon niveau de sécurité (si on pense à faire les mises à jour !)
- Fonctions sauvegarde/restauration de la base de données

## 3.3 Terminologie

**Partie publique** : c'est le site généré dynamiquement par SPIP, c'est ce que voit l'internaute. **Partie privée** : c'est la partie administration (accès via le dossier « /ecrire »).

Squelette : design du site (composé d'un mélange d'HTML, CSS et des boucles...).

**Balise** : variable propre à SPIP intégrée dans les squelettes (#TITRE, #NOM\_SITÉ\_SPIP, …). **Boucle** : langage propre à SPIP qui permet de récupérer des données de la base de données et de les afficher dans un squelette.

Rubrique : ensemble d'éléments dans l'arborescence SPIP.

Secteur : une rubrique à la racine du site.

# 4. Partie privée : interface

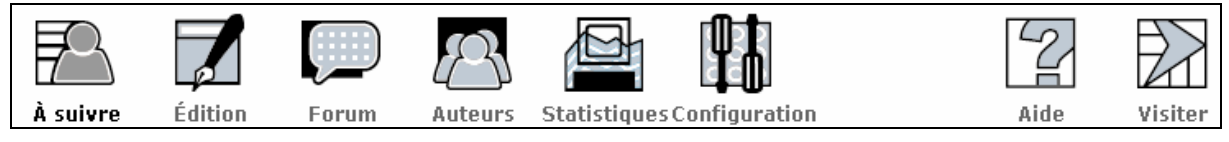

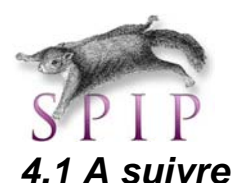

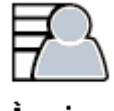

Présente l'ensemble des rubriques du site ainsi que les articles en cours de rédaction. Vos informations personnelles.

À suivre Les outils collaboratifs (agenda, courrier interne...).

## 4.2 Edition

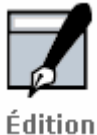

Création et rédaction des rubriques, articles, brèves, mots-clés et sites référencés.

## 4.3 Forum

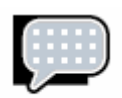

Gestion des forums du site ou internes à l'administration.

Forum

#### 4.4 Auteurs

Administration des rédacteurs et des administrateurs.

Auteurs

## 4.5 Statistiques

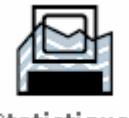

Les différentes statistiques de votre site. Permet d'évaluer la popularité de vos articles et rubriques.

Statistiques

## 4.6 Configuration

Configuration du site : Nom du site, définition du contenu, référencement, gestion du cache.

Configuration

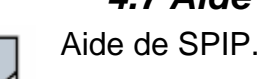

4.7 Aide

Aide

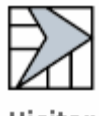

#### 4.8 Visiter

Permet de visualiser le site (partie publique).

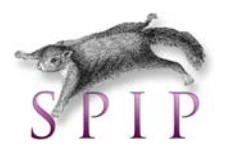

| admin abc 🕼 🔲 🖬 🖬 🖌 🖌 |  |  | admin | •* | abc 🍰 🐯 |  |  | français | ~ | 8 |  |
|-----------------------|--|--|-------|----|---------|--|--|----------|---|---|--|
|-----------------------|--|--|-------|----|---------|--|--|----------|---|---|--|

Donne un accès rapide à certaines parties de l'administration comme par exemple les outils collaboratifs ou la création d'articles.

## 5. Arborescence

Un site sous SPIP est structuré comme suit : Racine du site :

Rubriques

Sous rubriques

Contenu (articles, liens, ...)

Par exemple :

- 10. Histoire du cinéma
- 20. Etapes d'un film
  - 21. Repérages
  - 22. Scénario
  - 23. Réalisation
  - 24. Mixage
- 30. Genres cinématographiques
  - 31. Drame
  - 32. Comédie
  - 33. Western
  - 34. Policier
  - 35. Fantastique
  - 36. Science-fiction

# 6. Création d'une rubrique

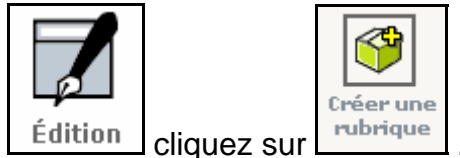

Dans édition, L

, puis remplissez le formulaire suivant

| Burn C                                                   |                                                                                                    |  |
|----------------------------------------------------------|----------------------------------------------------------------------------------------------------|--|
| SPIP                                                     |                                                                                                    |  |
| Retour                                                   | Modifier la rubrique :<br>Nouvelle rubrique                                                                                                    |  |
| Titre [Obligatoire]                                      |                                                                                                    |  |
| 10. Histoire du c                                        | inéma                                                                                                    |  |
|                                                          |                                                                                                    |  |
| 💛 💛 À l'intérieu                                         | ır de la rubrique : 👩                                                                                                    |  |
| Racine du site                                           | 9                                                                                                    |  |
|                                                          |                                                                                                    |  |
| Descriptif rapide<br>(Contenu de la rub                  | e<br>rique en quelques mots.)                                                                                                    |  |
| les grandes étap                                         | pes qui jalonnent l'histoire du cinéma.                                                                                                    |  |
| Texte explicatif                                         | ?                                                                                                    |  |
| La question de s<br>mot cinéma est l<br>désigne plus pré | avoir qui a inventé le cinéma est problématique : Le<br>"apocope de "cinématographe". Aujourd'hui, le cinéma<br>écisément un art dont la quintessence réside dans la |  |

<u>Remarques</u> : « A l'intérieur de la rubrique » est un paramètre très important, c'est lui qui va définir la place de la rubrique dans l'arborescence.

Une fois la rubrique créée, vous pouvez lui associer un logo :

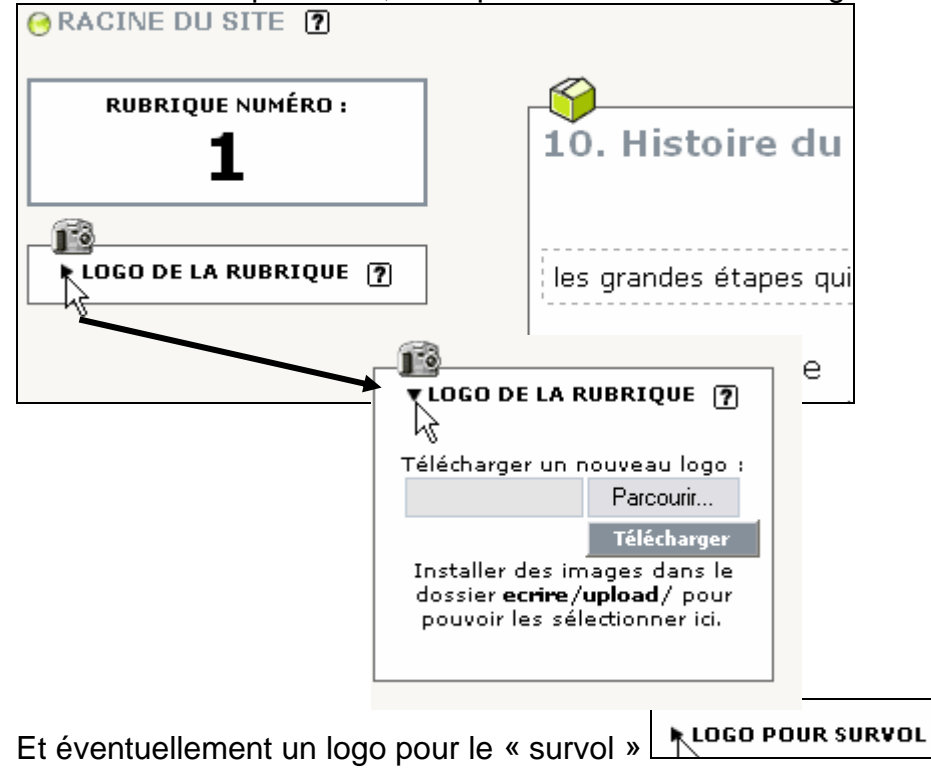

#### Remarques :

Vous pouvez définir la langue de la rubrique si le multilinguisme a été activé.

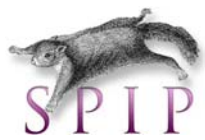

Si vous désirez que vos rubriques apparaissent dans un ordre prédéfini, vous devez les numéroter comme suit :

\_ \_ \_ \_ \_

un nombre suivi d'un point suivi d'un espace suivi du titre

Suivant le squelette utilisé, le numéro apparaîtra ou pas.

Exercice 1 :

Créez l'arborescence donnée en exemple au point 5. (Vous trouverez du contenu sur le site <u>http://fr.wikipedia.org</u>)

\_ \_ \_ \_

# 7. Articles

Cliquez sur

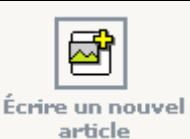

pour encoder un nouvel article :

| Retour                     | Modifier l'article :<br>Nouvel article |    |                                                                             |
|----------------------------|----------------------------------------|----|-----------------------------------------------------------------------------|
| Sur-titre <b>?</b>         |                                        |    |                                                                             |
| Titre [Obligatoire         | ·] 🕐                                   |    |                                                                             |
| Nouvel article             | )                                      |    |                                                                             |
| Sous-titre <b>?</b>        | I                                      |    |                                                                             |
| À l'intérie                | eur de la rubrique 🛛                   |    | Détermine la localisation<br>de l'article dans<br>l'arborescence            |
| 10. Histoire du ciné       | éma                                    | ~/ |                                                                             |
| Descriptif rapid           | e ?                                    | *  | utile pour la navigation à                                                  |
| (Contenu de l'arti         | cle en quelques mots.)                 |    | l'intérieur du site. Permet<br>d'indiquer le thème de<br>l'article dans les |
| Lien hypertexte<br>Titre : | e (référence, site à visiter)          |    | sommaires.                                                                  |

| SPIP<br>URL:                                                                                                    |                    |
|----------------------------------------------------------------------------------------------------|--------------------|
|                                                                                                    |                    |
| Chapeau <b>?</b><br>(Texte introductif de l'article.)                                                              |                    |
|                                                                                                    |                    |
|                                                                                                    |                    |
|                                                                                                    |                    |
| Texte 🔊                                                                                                    |                    |
| Vous pouvez enrichir la mise en page de votre texte en utilisan<br>typographiques ». [?]                           | t des « raccourcis |
| <i>i</i> <b>B</b> Ξ <sup>35</sup> <sup>8</sup> <sup>10</sup> <sup>10</sup> <sup>«</sup> » <sup>«</sup> " À É œ Œ € | 2                  |
|                                                                                                    |                    |
|                                                                                                    |                    |
|                                                                                                    |                    |
|                                                                                                    |                    |
|                                                                                                    |                    |
|                                                                                                    |                    |
| ]                                                                                                    |                    |
| Post-Scriptum                                                                                                    |                    |
|                                                                                                    |                    |
|                                                                                                    |                    |
|                                                                                                    |                    |
|                                                                                                    | Enregistrer        |
|                                                                                                    |                    |

Texte introduisant l'article (souvent en gras au début de l'article).

## 7.1 Raccourcis de mise en forme

Pour faciliter la mise en page, SPIP propose un certain nombre de raccourcis en plus des icônes de l'éditeur ;

| FONCTIONNALITÉS             | MÉTHODES            | COMMENTAIRES                                                                                                    |
|-----------------------------|---------------------|----------------------------------------------------------------------------------------------------|
| Intertitre                  | {{{ le titre }}}    | Le texte entre triples accolades est affiché comme<br>un titre.                                                                                                    |
| Changement de<br>paragraphe | Passer une ligne    |                                                                                                    |
| Caractères gras             | {{texte en gras}}   | Le texte entre double accolades apparaitra en gras.                                                                                                    |
| Caractères en<br>italique   | {texte en italique} | Le texte entre simples accolades est affiché en<br>italique. Astuce: pour avoir du texte en gras et en<br>italique, mettre trois accolades<br>en insérant un espace (pour faire 1+2), et en<br>respectant la symétrie. Ex :<br>{ {{ texte en gras et en italique }} } |

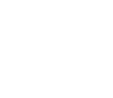

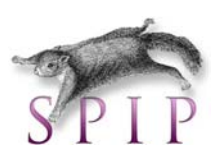

| Liste à puces                         | <ul> <li>premier élément</li> <li>deuxième élement</li> <li>etc</li> </ul>                                       | Le petit trait sera automatiquement remplacé par<br>une puce, telle qu'elle est définie dans la charte<br>graphique. (par défaut la puce est représentée par<br>l'image <i>puce.gif</i> dans le répertoire racine du site de<br>SPIP.<br>Pour imbriquer des listes numérotées, ajoutez<br>encore des dièses derrière le petit tiret.                                                                                                   |
|---------------------------------------|----------------------------------------------------------------------------------------------------|----------------------------------------------------------------------------------------------------|
| Liste numérotée                       | -# premier élément<br>-# deuxième<br>élément<br>-# etc.                                                          | Pour imbriquer des listes numérotées, ajoutez des astérisques derrière le petit tiret.                                                                                                    |
| Trait de<br>séparation                |                                                                                                    | Entrer une ligne contenant quatre petits tirets (au moins).                                                                                                    |
| Lien hypertexte                       | [texte -> URL]                                                                                                   | Mettre le texte et l'URL entre crochets, séparés par<br>une flèche. Le texte devient une zone cliquable, et<br>renverra le lecteur sur la page web indiquée par<br>« URL ». Ex : [le site national de l'AITF-<br>>http://www.aivf.asso.fr]                                                                                                    |
| Lien hypertexte<br>vers<br>un article | [texte->n°d'article]                                                                                             | Pour renvoyer vers un article du site, il suffit de<br>donner le numéro de l'article. Par exemple, en<br>supposant que l'article 12 donne la liste des<br>contacts : [nous conctacter->12]                                                                                                    |
| Lien vers une<br>rubrique             | [texte->rub <i>xxx</i> ]                                                                                         | Où xxx est le numéro de la rubrique. Ex :<br>[voyez notre agenda->rub3]                                                                                                    |
| Lien vers une<br>brève                | [texte->brxxx]                                                                                                   | Où xxx est le numéro de la brève. Ex :<br>[Annonce de l'AG->br25]                                                                                                    |
| Note de bas de<br>page<br>automatique | [[texte de la note]]                                                                                             | Le texte entre doubles crochets droits apparaîtra en bas de la page, et sera remplacé par un numéro généré automatiquement.                                                                                                    |
| Note de bas de<br>page<br>numérotée   | [[ <x>texte de la<br/>note]]</x>                                                                                 | Le texte entre doubles crochets apparaîtra en bas<br>de page, et sera remplacé par le numéro <i>x</i> indiqué<br>entre « < > ».                                                                                                    |
| Faire un tableau<br>simple            | aaa   bbb   ccc  <br>  xxx   yyy   zzz                                                                           | Pour faire un tableau simple il suffit de séparer les<br>colonnes par la barre verticale.<br>Cette méthode autorise uniquement des cellules<br>d'une seule ligne. Pour faire des tableaux plus<br>complexes, utiliser le langage HTML.                                                                                                    |
| Insérer une<br>image                  | <img1 left><br/><center><br/><img1 center><br/></img1 center></center><br/><img1 right></img1 right></img1 left> | L'image doit avoir été précédemment téléchargée<br>sur le site par la fonction « télécharger une nouvelle<br>image » dans la colonne de gauche affichée quand<br>on rédige un article. Le système indique alors sous<br>quel nom l'image est disponible, et c'est ce nom qui<br>doit être utilisé dans les commandes ci-contre.<br>Trois commandes sont disponibles, selon qu'on veut<br>voir l'image à gauche, au centre ou à droite. |

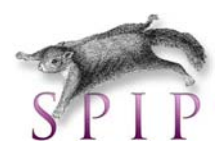

puis sur

Pour ajouter une image à un article, après l'avoir ajoutée, cliquez sur

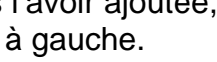

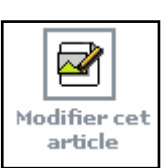

18 AJOUTER UNE IMAGE Télécharger depuis votre ordinateur : Parcourir... Télécharger

Il suffit de télécharger l'image. Ensuite indiquez son titre et son descriptif.

Pour positionner l'image dans votre article, vous devez alors insérer une balise de type : <ima2lleft>

| <img2 center></img2 center>                                                |                           |
|----------------------------------------------------------------------------|---------------------------|
|                                                                            | <img2 right></img2 right> |
| Que vous pouvez copier directement à gauche et coller dans votre article : |                           |
| Vous pouvez enrichir la mise<br>typographiques ». 🔊                        |                           |
| i B = Stip sip(4)                                                          |                           |
| <img2 left>1888 - Louis Ai</img2 left>                                     |                           |

# 7.3 Logo

deux secondes (RoundHay papier le rend inapte à la j sans pouvoir terminer ses 1891 - Edison crée le kinét

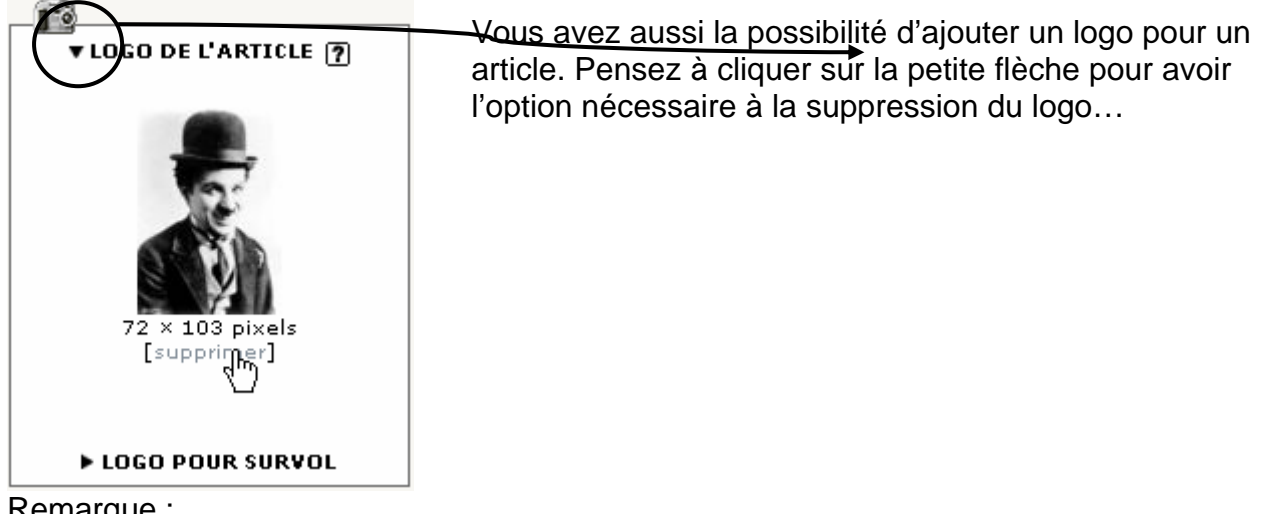

Remarque :

L'administrateur a la possibilité de charger un ensemble d'images dans /ecrire/upload. Celles-ci seront disponibles pour l'ensemble des articles :

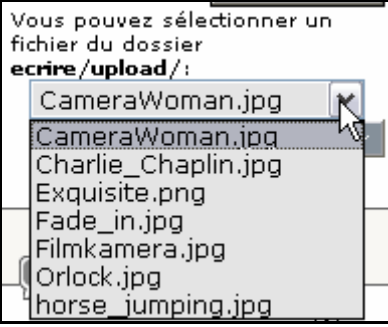

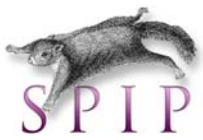

Les images uploadés (donc utilisées sur le site) se trouvent sur votre serveur dans le répertoire « /img »

#### 7.4 Joindre des documents

Il est également possible de joindre un ou plusieurs documents qui seront attachés à vos articles. (pdf, doc, ...)

| SOINDRE ON BOCOMENT                                                                               |                                                                                                    |
|---------------------------------------------------------------------------------------------------|----------------------------------------------------------------------------------------------------|
| Télécharger depuis votre ordinateur :                                                             |                                                                                                    |
| パ Parcourir                                                                                       |                                                                                                    |
| Télécharger                                                                                       |                                                                                                    |
| Vous pouvez sélectionner un fichier du dossier ecrire/upload/ :<br>Installer tous les documents 💌 |                                                                                                    |
| Choisir                                                                                           |                                                                                                    |
| Référencer un document sur l'internet : 0                                                         | Vous pouvez aussi                                                                                               |
| Choisir                                                                                           | donnant son URL                                                                                                 |
|                                                                                                   | I contraction of the second second second second second second second second second second second second second |

## 7.5 Forum

Spip permet d'ajouter un forum pour chaque article, afin de recueillir les commentaires de vos visiteurs.

| FORUM & PÉTITION ?                                                               |
|----------------------------------------------------------------------------------|
| Fonctionnement du forum :<br>modération à posteriori 🝸                           |
| modération à posteriori<br>modération à priori<br>sur abonnement<br>pas de forum |
| Pas de pétition 💌                                                                |
|                                                                                  |

Pour installer un forum sur un article, vous devez configurer le fonctionnement du forum :

- Modérer a posteriori : vous vérifiez son contenu après la publication sur le site.
- Modérer a priori : le contenu est validé avant la publication.
- Sur abonnement : seuls les utilisateurs enregistrés peuvent participer.

Vous pouvez gérer l'ensemble des forums pour tous vos articles en cliquant sur l'icône forum :

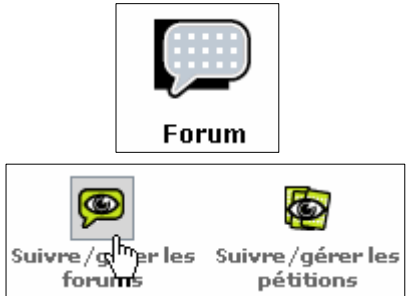

## 7.6 Pétitions

Spip offre la possibilité d'ajouter des pétitions à vos articles. Par exemple pour récolter les avis des internautes sur vos articles, pour voter...

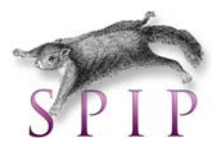

#### Plusieurs paramètres sont possibles :

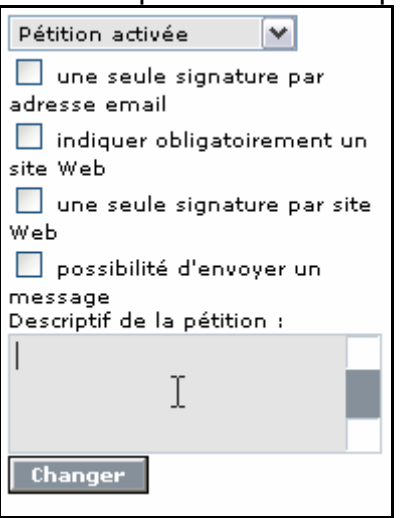

Attention, Spip validera par l'envoi un Email de confirmation à l'adresse introduite.

#### 7.7 Redirection vers un autre site

| ▼ REDIRECTION ?                                                                                                    |
|----------------------------------------------------------------------------------------------------|
|                                                                                                    |
| http://                                                                                                    |
| ( <b>Article virtuel :</b> article<br>référencé dans votre site<br>SPIP, mais redirigé vers une<br>autre URL.)<br>Changer |

Vous pouvez ici rediriger un article (vide) vers un autre site.

#### Exercice 2 :

- Créez un article par rubrique créée à l'exercice 1 (<u>http://fr.wikipedia.org</u>). Utilisez les raccourcis
- Spip pour mettre en forme les articles et placez-y des images, logos, documents en annexe. Placez un forum dans un article et une pétition dans un autre.
- Créez un nouvel article « en savoir plus » dans la rubrique «Histoire du cinéma» avec un lien
- direct vers le site de Wikipedia.

## 7.8 Date de publication

▼ DATE DE PUBLICATION EN LIGNE : 31 OCTOBRE 2006 ?

31 💙 octobre 💙 2006 💙 - 11 💙 31 💙

La date de publication est mise à la date du jour quand l'article est publié. Pensez à activer l'option dans la configuration du site :

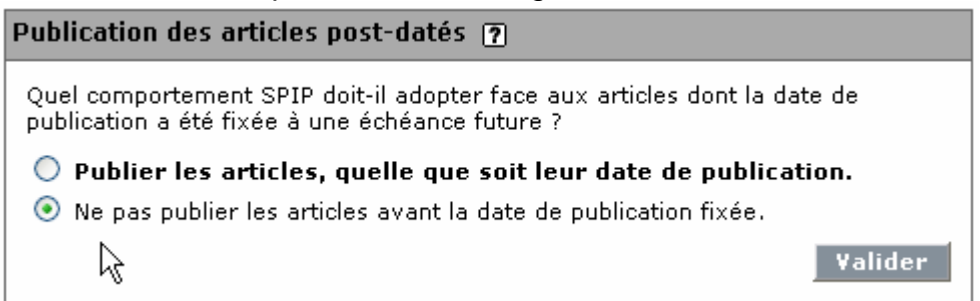

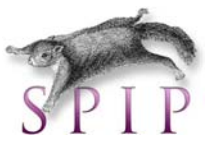

#### 7.9 Mots-clés

Pour utiliser les mots-clés, il faut auparavant activer l'autorisation dans la configuration du site.

| Configuration                                                                                                    |
|----------------------------------------------------------------------------------------------------|
| Les mots-clés                                                                                                    |
| Les mots-clés permettent de créer des liens thématiques entre vos articles<br>indépendamment de leur placement dans des rubriques. Vous pouvez ainsi<br>enrichir la navigation de votre site, voire utiliser ces propriétés pour personnaliser<br>la présentation des articles dans vos squelettes. |
| Souhaitez-vous utiliser les mots-clés sur votre site ?                                                                                                    |
| 💿 Utiliser les mots-clés 🔘 Ne pas utiliser les mots-clés                                                                                                    |
|                                                                                                    |
| Configuration des groupes de mots-clés                                                                                                    |
| Souhaitez-vous activer la configuration avancée des mots-clés, en indiquant par<br>exemple qu'on peut sélectionner un mot unique par groupe, qu'un groupe est<br>important ?                                                                                                    |
| O Utiliser la configuration avancée des groupes de mots-clés                                                                                                    |
| Ne pas utiliser la configuration avancée des groupes de mots-clés                                                                                                    |
|                                                                                                    |
| Mots-clés dans les forums du site public                                                                                                    |
| Souhaitez-vous permettre d'utilisation des mots-clés, sélectionnables par les visiteurs, dans les forums du site public ? (Attention : cette option est relativement complexe à utiliser correctement.)                                                                                             |
| O Autoriser l'ajout de mots-clés aux forums                                                                                                    |
| Interdire l'utilisation des mots-clés dans les forums                                                                                                    |
| Valider                                                                                                    |

Les mots clés permettent une navigation horizontale à travers toute l'arborescence (par exemple, une navigation par thème.)

Chaque article peut contenir un ou plusieurs mots-clés.

Les mots-clés sont configurés dans Edition / mots-clés :

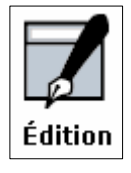

| <b>—</b>          |        | Ø,   | 9                |
|-------------------|--------|------|------------------|
| Tous vos articles | Brèves | Mots | Sites référencés |

Ils sont classés par groupe :

| SPIP                          |            |                    |
|-------------------------------|------------|--------------------|
| cinéma belge                  |            |                    |
| > Articles > Brèves > Sites r | référencés |                    |
| > Administrateurs > Redacter  | urs        |                    |
| Poelvoorde                    | 1 article  | supprimer ce mot 🗙 |

On associe ensuite à chaque article un ou plusieurs mots-clés.

| <sup>₩</sup> ▼MOTS-CLÉS ?                               |  |
|---------------------------------------------------------|--|
| Créer un nouveau<br>mot-clé et le lier à cet<br>article |  |

## 7.10 Cycle de vie d'un article

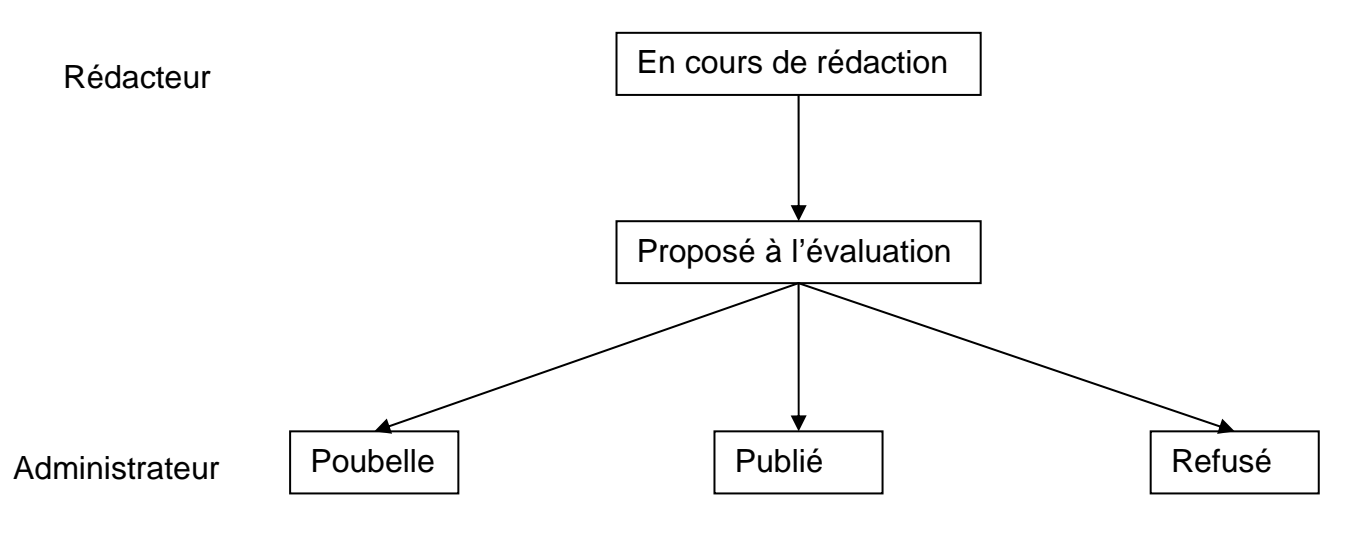

# 8. Brèves

The state

Une brève, contrairement à un article, est constituée d'un nombre réduit d'informations :

- Titre
- Texte
- Lien hypertexte

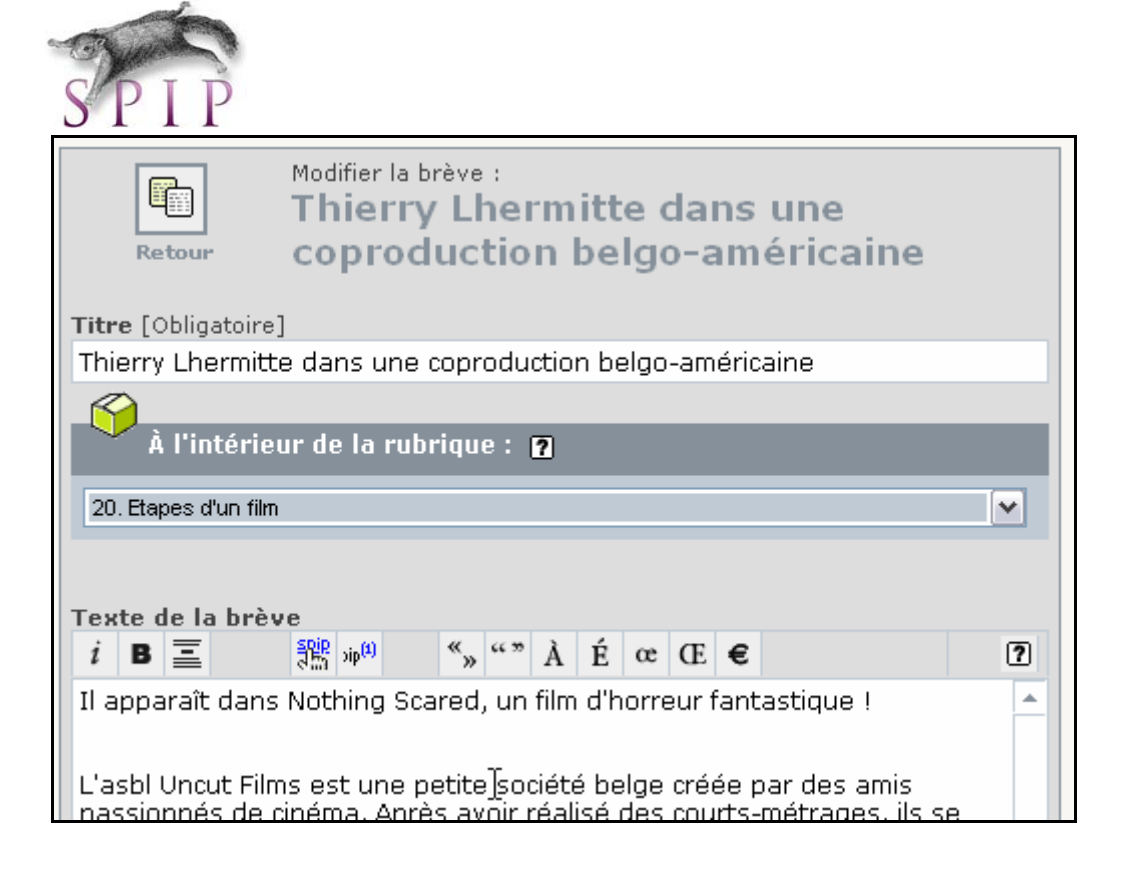

# 8.1 Cycle de vie d'une brève

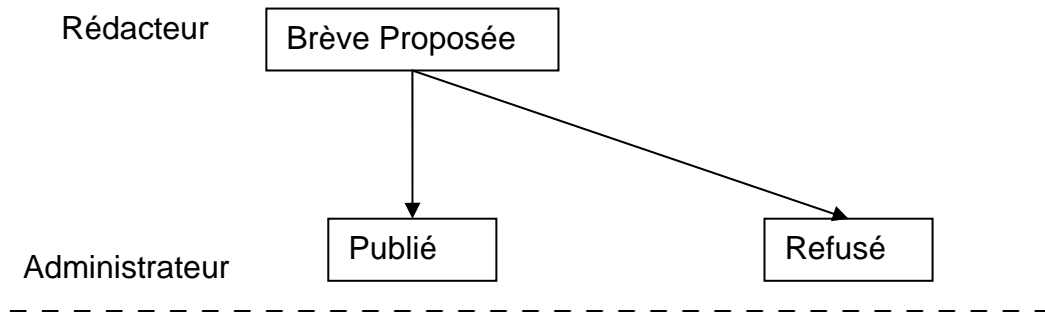

#### Exercice 3 :

Ajoutez une partie news avec des brèves décrivant l'actualité du cinéma (<u>www.cinebel.be</u>)

# 9. Portfolio

Il est possible de créer facilement un portfolio (galerie d'images).

Dans l'encodage d'un article, chargez un fichier zip composé d'images dans un article par l'option « Joindre des documents ».

Pour chaque image donnez un titre, un descriptif. Vous pouvez mettre une vignette personnalisée (optionnelle), mais si celle-ci est absente, Spip la générera pour vous.

**Remarque :** Pour la gestion des vignettes, il y a un fichier à paramétrer sous EasyPHP ; dans le fichier <u>php.ini</u>, il faut ajouter (dé-commenter) la ligne <u>extension=php\_gd2.dll</u>

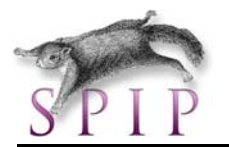

| ;Windows Extensions<br>;Note that MySQL and ODBC suppor                          | rt is |
|----------------------------------------------------------------------------------|-------|
| ;<br>;PHPExt<br>:extension=php_bz2.dll                                           |       |
| ;extension=php_cpdf.dll<br>;extension=php_crack.dll                              |       |
| ;extension=php_curl.dll<br>;extension=php_db.dll<br>:extension=php_dba_dll       |       |
| ;extension=php_dbase.dll<br>;extension=php_dbx.dll                               |       |
| ;extension=php_domxml.dll<br>;extension=php_exif.dll<br>.extension=php_fdf_dll   |       |
| ;extension=php_filepro.dll<br>extension=php_gd2.dll                              |       |
| ;extension=php_gettext.dll<br>;extension=php_hyperwaye.dll                       |       |
| ;extension=pnp_iconv.dll<br>;extension=php_ifx.dll<br>:extension=php_iisfunc.dll |       |
| ;extension=php_imap.dll<br>;extension=php_interbase.dll                          |       |
| ;extension=php_java.dll                                                          |       |

Vous pouvez alors, dans « configuration du site » / « Fonctions avancées » sélectionner « gd2 » pour la méthode de fabrication des vignettes :

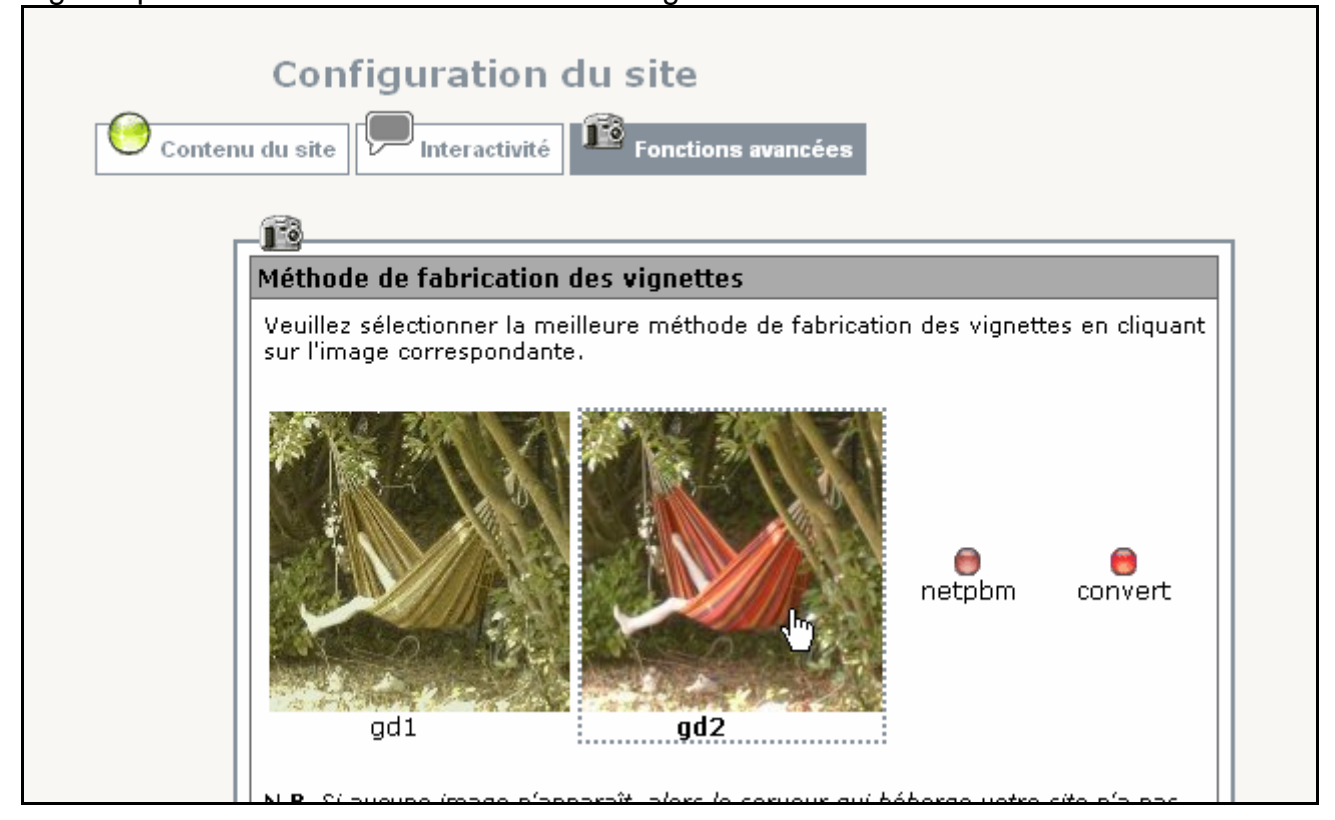

Celles-ci apparaîtront automatiquement sur votre site une fois l'article publié :

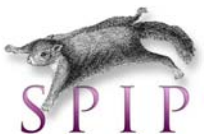

| Mon site SPIP                                                  | Rechercher                                                          |
|----------------------------------------------------------------|---------------------------------------------------------------------|
| Accueil du site > 30. Genres cinématographiques > portfolio    |                                                                     |
| portfolio                                                      | Rubriques                                                           |
| mardi 31 octobre 2006, par admin                               | 10. Histoire du cinéma<br>20. Etapes d'un film<br><b>30. Genres</b> |
| Portfolio                                                      | cinématographiques                                                  |
|                                                                | Dans la même rubrique<br>portfolio                                  |
| Pierre Javaux présente<br>Le Coeur<br>Le fain de Marc Esposito | Ŗ                                                                   |

**Exercice** 4 : Créez un portfolio avec 10 images de films.

# 10. Référencer un site

Vous pouvez référencer un site, en cliquant soit sur :

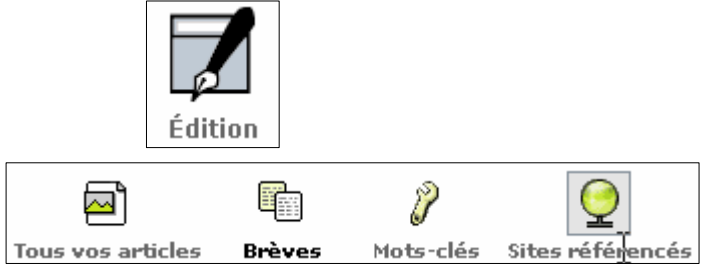

Ou dans la rubrique en cliquant sur :

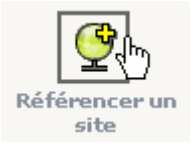

Vous pouvez alors remplir uniquement l'URL du site et Spip va récupérer les informations concernant le titre, la description... soit introduire l'url, le titre et la description manuellement :

| tre, description).<br>http:// | Ajo                                                              |
|-------------------------------|------------------------------------------------------------------|
| http://                       | Ajo                                                              |
|                               |                                                                  |
| oligatoire]                   |                                                                  |
|                               |                                                                  |
| [Obligatoire]                 |                                                                  |
|                               |                                                                  |
|                               |                                                                  |
|                               | férer ne pas utiliser ce<br>indiquer vous-même le<br>bligatoire] |

# 11. Flux RSS

Lors du référencement, vous pouvez aussi lui donner un lien vers son fil RSS, ce qui aura comme effet d'afficher le contenu du fil sur votre propre site (en fonction du squelette).

| @ | Pas de syndication                  |
|---|-------------------------------------|
|   | Syndication : 🕐                     |
|   | Adresse du fichier de syndication : |
|   | http://                             |
|   |                                     |
|   |                                     |
|   | Enregistrer                         |
|   | Linegister                          |
|   |                                     |

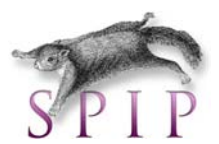

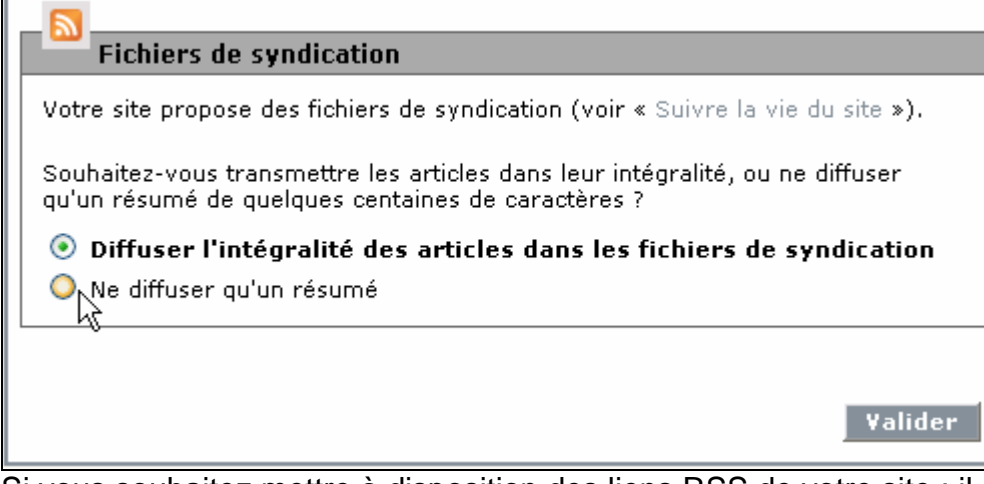

Si vous souhaitez mettre à disposition des liens RSS de votre site ; il suffit de faire un lien vers le page

/spip.php?page=backend

Le flux RSS est automatiquement géré par cette page.

#### Exercice 5 :

- Ajoutez des liens vers 5 sites de cinéma.
- Affichez le flux RSS du site de « cinebel ».

## 12 Gestion des auteurs

Dans Spip, nous définissons 5 niveaux d'intervenants :

- Les visiteurs
- Les visiteurs enregistrés
- Les rédacteurs
- Les administrateurs avec droits limités
- Les administrateurs

Pour gérer les auteurs, rendez-vous dans la partie auteurs :

|                  | Auteurs                                |
|------------------|----------------------------------------|
| Contact          | Articles                               |
| email            | 3 articles                             |
| <b>M</b> ▶ email |                                        |
| MÞ email         |                                        |
|                  | Contact<br>email<br>M▶email<br>M▶email |

#### 12.1. Visiteur

Le visiteur « visite » le site, il peut commenter les articles dans les forums (en fonction de la configuration du site), il peut voter pour des pétitions et proposer des sites.

#### 12.2. Visiteur enregistré

Le visiteur enregistré est un visiteur qui aura accès à certaines parties du site, en fonction du squelette.

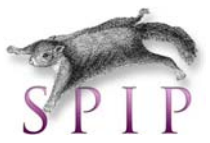

#### 12.3. Rédacteur

Le rédacteur « rédige » des articles et les propose à la validation. En fonction de la configuration du site, le visiteur pourra s'inscrire sur le site comme rédacteur.

#### 12.4 Administrateur avec droits restreints

L'administrateur avec droits restreints a le droit de valider les articles dans certaines rubriques.

| Jean-Paul Belmondo                                                                                                    |                        |
|----------------------------------------------------------------------------------------------------|------------------------|
| email : jpb@monaco.org                                                                                                    | Modifier cet<br>auteur |
| Statut de cet auteur : administrateur 💌<br>Cet administrateur gère les rubriques suivantes :                                                                      |                        |
| <ul> <li>21. Repérages [supprimer cette rubrique]</li> <li>22. Scénario [supprimer cette rubrique]</li> <li>23. Réalisation [supprimer cette rubrique]</li> </ul> |                        |
| Ajouter une autre rubrique à administrer :                                                                                                    | <b>•</b>               |
|                                                                                                    | Valider                |

## 12.5 Administrateur

L'administrateur gère la structure du site, les mots-clés, valide les articles proposés à la publication. Il est aussi modérateur des forums et pétitions et gère la configuration du site.

# 13. Outils collaboratifs

Spip propose quelques outils collaboratifs pour le travail des rédacteurs :

- Un agenda
- Un système de courrier interne
- Des forums administrateurs par article

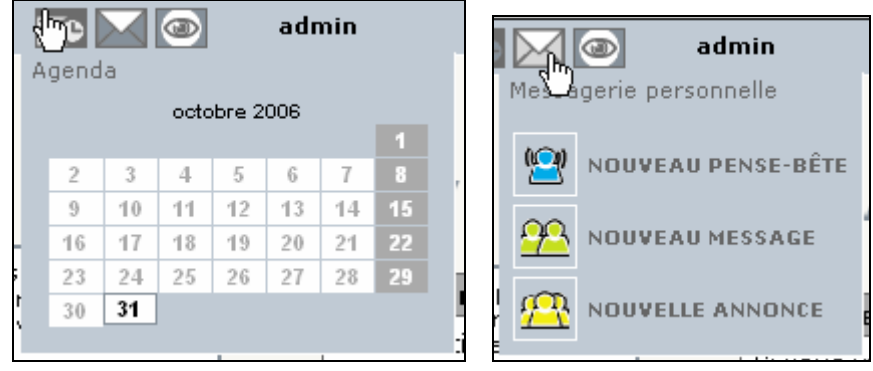

#### Exercice 6 :

- Créez une équipe de rédaction pour votre site et utilisez les outils collaboratifs :
- Brad et Robert : rédacteurs.
- Richard : administrateur mais uniquement des sous-rubriques de « Genres cinématographiques ».
- Carl : administrateur.

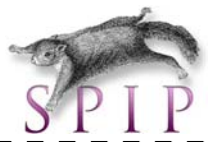

Créez plusieurs articles en tant que Brad et Robert, publiez ceux-ci à l'aide de Richard et Carl. (Testez bien les différences). Utilisez le calendrier et la messagerie personnelle pour simuler le

travail de votre équipe.

# 14. Design : Les squelettes

Un squelette est un modèle de page HTML composé notamment du métalangage SPIP (boucles, balises...). Il est composé d'instructions simplifiées permettant d'indiquer où et comment se placent les informations en provenance de la base de données.

## 14.1 Principes de base

Pour chaque type de document, il existe un couple de fichiers :

- Le .php
  - Il contient le nom du fichier html (squelette) et le paramétrage du cache.
- Le .html

Il contient toute la définition graphique du site (HTML, CSS, javascript, etc...) par défaut, il se trouve dans le répertoire « /dist »

Par exemple :

/ecrire/exec/article.php  $\rightarrow$  /dist/article.html /ecrire/exec/rubrique.php  $\rightarrow$  /dist/rubrique.html

Pour changer un design, il suffit de modifier le fichier .html du modèle de la page désirée.

- → Soit l'html pour la partie graphique (statique)
- → Soit les boucles, balises pour la partie dynamique

## 14.2 Partie statique

#### 14.2.1 Installer un nouveau squelette

Téléchargez un squelette dans un répertoire, par exemple « /squelettes ». Indiquez le nom du répertoire squelette dans le fichier « mes\_fonctions.php3 » (si ce fichier n'existe pas, vous devrez le créer.)

<?php

GLOBALS['dossier\_squelettes']='squelettes';

?>

<u>Remarque</u> : Certains squelettes ne tiennent pas compte du fichier « mes\_fonctions.php3 », vous devez alors installer les fichiers squelettes à la racine (pensez à faire une copie des fichiers d'origine!)

#### 14.2.2 Modifier la feuille de style (CSS) d'un site

Installez la barre d'outils « webdevelopper » de « firefox ». Celle-ci vous donnera beaucoup d'informations utiles, notamment pour identifier les classes et id que vous voulez modifier.

💢 Disablez 👔 Cookiesz 🛱 CSSz 🔒 Formsz 🚀 Imagesz 🕡 Informationz 📰 Miscellaneousz 💋 Outlinez 📑 Resizez 🕗 Toolsz 📋 View Sourcez 🔡 Optionsz

Dans « Information » / « Display Id & Class details »:

00

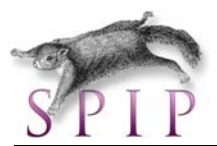

#### #conteneur #bandeau

#### .bandeau .nom-site Mon site SPIP #bande-chemin .bande-chemin Accueil du site | Etapes d'un film | Repérages .wrapper #gauche .gauche #droite .droite #centre .centre #nav1.nav1 #breves .breves contenu .menulist rubrique en-tete .titre Brèves Histoire du cinéma Repérages .smenu .contenu .texte Etapes d'un film .nom-breve .smenu Thierry Lhermitte dans Genres cinématographiques 🕽 une coproduction belgo-américaine #nav2 .nav2 derniers-articles .date

#### Par exemple, en changeant simplement le fichier « /squelette/styles/style.css »

```
a.bandeau {
    /*bandeau contenant le titre du site*/
    display: block;
    background-image:url(../../ecrire/upload/bg.jpg);
/* background: #6262A4;*/
    manumin: 00000
```

Vous pouvez très vite obtenir un design un peu plus professionnel pour la bannière du dessus, etc.

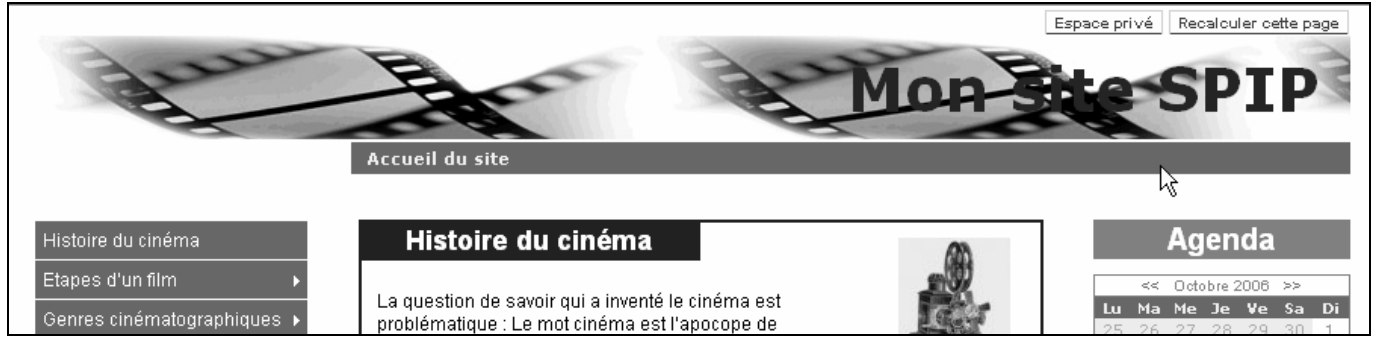

Si vous souhaitez aller plus loin dans la création d'un squelette consulter le site : <u>http://www.spip-contrib.net/comment-faire-un-squelette-facile</u>

#### Exercice 7 :

Téléchargez le squelette sarka (<u>http://www.spip-contrib.net</u>) et installez-le. Modifiez le design graphique statique à l'aide des feuilles de style pour obtenir un beau site !

## 14.3 Partie dynamique

Pour afficher le contenu du site, nous devons récupérer certaines données de la base de données (ex : titre d'une rubrique). Pour cela, nous allons utiliser le « langage » de Spip : les boucles & balises.

#### 14.3.1. Les boucles

La syntaxe simplifiée d'une boucle est la suivante :

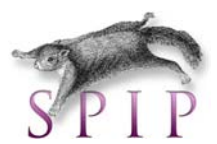

- L'élément BOUCLE est l'ordre indiquant qu'il s'agit d'une boucle SPIP
- L'élément n est le nom de la boucle (dans ce cas précédé d'un « \_ »), ou le numéro de la boucle.
- L'élément TYPE indique quel type d'éléments on veut récupérer : ARTICLES, RUBRIQUES, AUTEURS, BREVES, etc.
- Les critères {critère1}{critère2}... Ils indiquent à la fois selon quels critères on veut sélectionner les éléments de la base de données et la façon dont on va classer ou sélectionner les éléments. Par exemple : « afficher la liste des 5 articles les plus récents écrits par cet auteur ».

Les critères sont donc des conditions à respecter dans la boucle : {id\_rubrique =1} {par date} {par nom}

On peut aussi récupérer une variable de l'url ou d'une autre boucle : Par exemple : si l'url est « /rubrique.php?id\_ rubrique=15 » <BOUCLE\_rubriques(RUBRIQUES) {id\_rubrique}>

#### La syntaxe **complète** :

#### <B\_nom>

Code HTML optionnel avant

<BOUCLE\_nom(TYPE){critère1}{critère2}...{critèrex}>

Code HTML

[ texte optionnel avant (#BALISE|filtre|filtre...) texte optionnel après ]

<BOUCLE\_recursive(boucle\_nom)>

</BOUCLE\_recursive>

</BOUCLE\_nom>

Code HTML optionnel après

</B\_nom>

Code HTML alternatif

<//B\_nom>

Par exemple, le code :

<B1>

Cette rubrique contient les éléments suivants: <BOUCLE1(ARTICLES){id\_rubrique}> #TITRE </BOUCLE1> </B1> Cette rubrique ne contient pas d'article. <//B1>

Donnera les résultats suivants :

s'il y a un seul article :

Cette rubrique contient les éléments suivants:

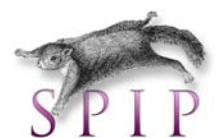

Titre de l'article

s'il y a plusieurs articles :

Cette rubrique contient les éléments suivants:

Titre de l'article 1Titre de l'article 2

Titre du dernier article

s'il n'y a aucun article :

Cette rubrique ne contient pas d'article.

#### Boucles imbriquées :

<BOUCLE\_rubrique(RUBRIQUES){id\_rubrique}> Titre de la rubrique <BOUCLE\_articles(ARTICLES){id\_rubrique}> Titre de l'article </BOUCLE\_articles> <BOUCLE\_sous\_rubriques(RUBRIQUES){id\_rubrique}> Titre de la sous-rubrique </BOUCLE\_sous\_rubriques> </BOUCLE\_rubrique> II n'y a pas de rubrique à cette adresse.

#### 14.3.2 Les balises

Les balises Spip contiennent des informations extraites de la base de données.

→ Dans une boucle exemple : **#TITRE** 

→ Général exemple : **#NOM\_SITE\_SPIP** 

#### 14.3.3 Les filtres

Les filtres donnent la possibilité de mettre en forme les résultats obtenus via les balises : (#BALISE | filtre1| filtre2 |...)

Exemple :  $[(\#DATE | nom_jour)] \rightarrow$  renverra le nom du jour.

#### 14.3.4 Le débogueur de squelettes

Dans Spip, vous pouvez utiliser un débogueur. Pour cela, ajouter la variable « var\_mode=debug » dans l'URL.

Le débogueur affichera :

- L'ensemble des boucles d'une page
- Le code d'une boucle et son résultat
- Le code SQL issu d'une boucle et son résultat
- Le code PHP généré.

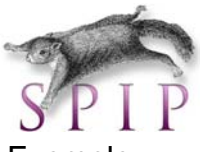

Exemple :

| cauglettes (commains html.) Co site utilize la squalette SARKA-SRID résultat code                                                                                                    |
|----------------------------------------------------------------------------------------------------|
| Squelettes/sommalie.html. Ce site utilise le squelette SARKA-SPIP l'esuitat code                                                                                                    |
|                                                                                                    |
| date_redat : 2006-10-31 18:14:31                                                                                                    |
|                                                                                                    |
| 1 boucle résultat code < BOUCLE_edito(ARTICLES) {titre_mot="edito"} {doublons} {par date                                                                                                    |
| <pre>2 boucle résultat code <boucle_rubriques_global_0(rubriques){racine}{id_rubrique!=#rubr<br>titre}par titre}&gt;</boucle_rubriques_global_0(rubriques){racine}{id_rubrique!=#rubr<br></pre> |
| 3 boucle résultat code <boucle_article(articles) {doublons}="" {id_rubrique!="#RUBRIQUE_AGE&lt;br">{inverse} {0,5}&gt;</boucle_article(articles)>                                               |
| <pre>4 boucle résultat code <boucle_auteurs-article(auteurs) "}="" {",="" {id_article}=""></boucle_auteurs-article(auteurs)></pre>                                                              |
| <pre>5 boucle résultat code <boucle_rubrique-mere(rubriques){id_rubrique}></boucle_rubrique-mere(rubriques){id_rubrique}></pre>                                                                 |
| squelettes/inclusions/header.html : Ce site utilise le squelette SARKA-SPIP résultat code                                                                                                    |
| fond : header                                                                                                    |
| lang : fr Cliquez sur « Resultat » ou « code » po                                                                                                    |
| change l'affichage du débogueur.                                                                                                    |
| 1 boucle résultat code <boucle_rub(rubriques){la_rabrique; <="" th=""></boucle_rub(rubriques){la_rabrique;>                                                                                     |
| 2 boucle résultat code <boucle_art(articles){id_article}></boucle_art(articles){id_article}>                                                                                                    |
| 3 boucle résultat code <boucle_bre(breves){id_breve}></boucle_bre(breves){id_breve}>                                                                                                    |
| <pre>4 boucle résultat code <boucle_sit(sites){id_syndic}></boucle_sit(sites){id_syndic}></pre>                                                                                                 |

# 14.3.5 Aide-mémoire boucles, critères, balises, filtres

| CRITERES communs                                                                                                    | BALISES propres au Site                                                                                                    | FILTRES                                                                                                    |
|----------------------------------------------------------------------------------------------------|----------------------------------------------------------------------------------------------------|----------------------------------------------------------------------------------------------------|
| Sélection:<br>{doublons}<br>{doublons xxx}<br>{unique}<br>{branche}<br>{critère IN v1,v2,}<br>{a,b}<br>{debut_xxx,b}<br>{a,b}<br>{debut_xxx,b}<br>{a,b}<br>{n-a,b}<br>{n-a,b}<br>{n-a,b}<br>{a/b}<br>Tri:<br>{par critère}<br>{par num critère}<br>{par num critère}<br>{par critère1, critère2,<br>}<br>{inverse}<br>Comparaison:<br>{critère>valeur ou | BALISES propres au Site<br>Balises Configuration du Site:<br>#URL_SITE_SPIP<br>#NOM_SITE_SPIP<br>#EMAIL_WEBMASTER<br>#LOGO_SITE_SPIP<br>#CHARSET<br>#LANG<br>#LANG_DIR<br>#LANG_LEFT<br>#LANG_LEFT<br>#LANG_RIGHT<br>#MENU_LANG_ECRIRE<br>#DOSSIER_SQUELETTE<br>Balises de mise en page:<br>#PUCE<br>#FORMULAIRE_ADMIN<br>#DEBUT_SURLIGNE<br>Balises techniques:<br>#SELF | FILTRES<br>Les filtres des dates<br>affdate<br>ex:[(#DATE affdate{'Y-m'})]<br>affdate_jourcourt<br>affdate_court<br>affdate_mois_annee<br>jour<br>mois<br>annee<br>heures<br>minutes<br>secondes<br>nom_jour<br>nom_mois<br>saison<br>unique<br>Filtres de texte:<br>liens_ouvrants<br>supprimer_numero<br>PtoBR |
| balise ou expreg}<br>(<,=,>=,<=,==,!=)                                                                                                    | [(#ENV{xxxx,zzzz})]<br>->utiliser #ENV* pour ne pas                                                                                                    | taille_en_octets<br>supprimer_tags                                                                                                    |
| Date:<br>{age>n}                                                                                                    | filtrer par htmlspecialchars.                                                                                                    | textebrut<br>texte backend                                                                                                    |
| {age_relatif>n}                                                                                                    | si la chaîne contient du php                                                                                                    | couper<br>Filtres de test:                                                                                                    |
|                                                                                                    |                                                                                                    |                                                                                                    |

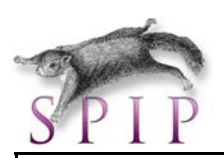

| {annee}<br>{mois_redac}<br>{annee_redac}<br>autres:<br>{"inter"} | #SPIP_CRON | <pre> sinon{valeursinon}<br/> ?{valeursioui,valeursinon}<br/> =={valeur}<br/> !={valeur}<br/> &gt;{valeur}<br/> &gt;={valeur}<br/> &lt;{valeur}<br/> &lt;{valeur}<br/> &lt;{valeur}<br/> &lt;={valeur}<br/>Filtres de logos<br/>fichier<br/>  reduire_image{largeur,<br/>hauteur}<br/>Autres Filtres<br/>traduire_nom_langue<br/>alterner{a,b,c,}<br/>inserer_attribut{attribut,valeur}<br/>extraire_attribut{attribut,valeur}<br/>extraire_attribut{attribut}<br/>parametre_url{parametre,valeu<br/>r}<br/>Filtres techniques<br/>entites_html<br/>texte_script<br/>attribut_html<br/>liens_absolus<br/>url_absolue</pre> |
|------------------------------------------------------------------|------------|----------------------------------------------------------------------------------------------------|
|                                                                  |            | url_absolue<br>abs_url                                                                                                    |

| BOUCLE   | CRITERES                                                                                                    | BALISES                                                                                                    |
|----------|----------------------------------------------------------------------------------------------------|----------------------------------------------------------------------------------------------------|
| ARTICLES | <pre>{tout} {id_article} {id_article} {id_rubrique} {id_secteur} {branche} {id_auteur} {id_auteur} {id_mot} {titre_mot=xxxx} {type_mot=yyyy} {id_groupe=zzzz} {lang} {date} {date=} {date==} {recherche} {statut=prop/prepa /publie/refuse/poubelle} {exclus}</pre> | <pre>#ID_ARTICLE #SURTITRE #SURTITRE #TITRE #SOUSTITRE #DESCRIPTIF #CHAPO #TEXTE #PS #DATE #DATE_REDAC #DATE_REDAC #DATE_MODIF #ID_RUBRIQUE #ID_SECTEUR #NOM_SITE #URL_SITE #VISITES #POPULARITE #LANG Les balises calculées #NOTES #INTRODUCTION #LESAUTEURS #PETITION #URL_ARTICLE #FORMULAIRE_FORUM</pre> |

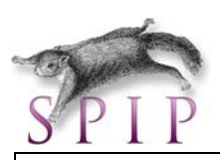

|           |                                                                                                    | #FORMULAIRE_SIGNATURE<br>#PARAMETRES_FORUM<br>Les logos<br>#LOGO_ARTICLE<br>#LOGO_ARTICLE_RUBRIQUE<br>#LOGO_RUBRIQUE<br>#LOGO_ARTICLE_NORMAL<br>#LOGO_ARTICLE_SURVOL                                                                                                    |
|-----------|----------------------------------------------------------------------------------------------------|----------------------------------------------------------------------------------------------------|
| RUBRIQUES | <pre>{id_rubrique} {id_secteur} {id_parent} {racine} {id_enfant} {meme_parent} {recherche} {tout} {lang} {exclus}</pre>  | #ID_RUBRIQUE<br>#TITRE<br>#DESCRIPTIF<br>#TEXTE<br>#ID_SECTEUR<br>#LANG<br>Les balises calculées:<br>#NOTES<br>#INTRODUCTION<br>#URL_RUBRIQUE<br>#DATE<br>#FORMULAIRE_FORUM<br>#PARAMETRES_FORUM<br>#FORMULAIRE_SITE<br>Le logo:<br>#LOGO_RUBRIQUE<br>#LOGO_RUBRIQUE_NORMAL<br>#LOGO_RUBRIQUE_SURVOL |
| BREVES    | <pre>{tout} {id_breve} {id_rubrique} {id_mot} {titre_mot=xxxx} {type_mot=yyyy} {id_groupe=zzzz} {lang} {recherche}</pre> | #ID_BREVE<br>#TITRE<br>#DATE<br>#DATE<br>#TEXTE<br>#NOM_SITE<br>#URL_SITE<br>#ID_RUBRIQUE<br>#LANG<br>Les balises calculées:<br>#NOTES<br>#INTRODUCTION<br>#URL_BREVE<br>#FORMULAIRE_FORUM<br>#PARAMETRES_FORUM<br>Le logo:<br>#LOGO_BREVE_RUBRIQUE                                                  |
| AUTEURS   | {tout}<br>{id_auteur}<br>{id_article}<br>{lang}<br>{lang_select}                                                         | #ID_AUTEUR<br>#NOM<br>#BIO<br>#EMAIL<br>#NOM_SITE<br>#URL_SITE<br>#PGP<br>#LANG<br>#FORMULAIRE_ECRIRE_AUTEUR<br>Les balises calculées:<br>#NOTES<br>#URL_AUTEUR                                                                                                    |

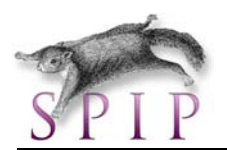

|                      |                                                                                                    | Le logo:<br>#LOGO_AUTEUR                                                                                                    |
|----------------------|----------------------------------------------------------------------------------------------------|----------------------------------------------------------------------------------------------------|
| FORUMS               | <pre>{id_forum} {id_article} {id_article} {id_rubrique} {id_breve} {id_syndic} {id_syndic} {id_parent} {id_enfant} {meme_parent} {plat} {tout} {id_secteur} {id_mot} {titre_mot=xxx} {id_groupe} {type_mot=yyyy}</pre> | <pre>#ID_FORUM<br/>#ID_THREAD<br/>#URL_FORUM<br/>#ID_BREVE<br/>#ID_ARTICLE<br/>#ID_RUBRIQUE<br/>#ID_SYNDIC<br/>#DATE<br/>#TITRE<br/>#TITRE<br/>#TEXTE<br/>#NOM_SITE<br/>#URL_SITE<br/>#NOM<br/>#EMAIL<br/>#IP<br/>Les balises calculées:<br/>#FORMULAIRE_FORUM<br/>#PARAMETRES_FORUM</pre> |
| MOTS                 | <pre>{tout} {tout} {id_mot} {id_groupe} {id_article} {id_rubrique} {id_breve} {id_syndic} {titre=xxx} {type=xxx}</pre>                                                                                                 | #ID_MOT<br>#TITRE<br>#DESCRIPTIF<br>#TEXTE<br>#TYPE<br>#LOGO_MOT<br>#URL_MOT                                                                                                    |
| GROUPE_MOTS          |                                                                                                    | #ID_GROUPE<br>#TITRE                                                                                                    |
| SITES ou SYNDICATION | <pre>{tout} {tout} {id_syndic} {id_rubrique} {id_secteur} {id_mot} {titre_mot=xxxx} {type_mot=yyyy} {id_groupe=zzzz} critères d'affichage: {moderation=oui} {syndication=oui/non}</pre>                                | #ID_SYNDIC<br>#NOM_SITE<br>#URL_SITE<br>#DESCRIPTIF<br>#ID_RUBRIQUE<br>#ID_SECTEU<br><b>Autres balises:</b><br>#LOGO_SITE<br>#URL_SYNDIC<br>#FORMULAIRE_FORUM<br>#PARAMETRES_FORUM                                                                                                    |
| DOCUMENTS            | {id_article}<br>{id_rubrique}<br>{id_breve}<br><b>critères d'affichage:</b><br>{mode=document/image}<br>{extension=jpg/gif/png}                                                                                        | #LOGO_DOCUMENT<br>#URL_DOCUMENT<br>#TITRE<br>#DESCRIPTIF<br>#FICHIER<br>#TYPE_DOCUMENT<br>#TAILLE<br>#LARGEUR<br>#HAUTEUR<br>#ID_DOCUMENT<br>#EMBED_DOCUMENT                                                                                                    |

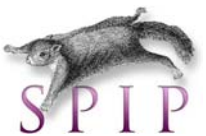

| SYNDIC_ARTICLES | {tout}<br>{id_syndic_article}<br>{id_syndic}<br>{id_rubrique}<br>{id_secteur} | #ID_SYNDIC_ARTICLE<br>#ID_SYNDIC affiche<br>#TITRE<br>#URL_ARTICLE<br>#DATE<br>#LESAUTEURS<br>#DESCRIPTIF<br>#NOM_SITE<br>#URL_SITE |
|-----------------|-------------------------------------------------------------------------------|----------------------------------------------------------------------------------------------------|
| SIGNATURES      | {tout}<br>{id_signature}<br>{id_article}<br>{par nom_email}<br>{par ad_email} | #ID_SIGNATURE<br>#ID_ARTICLE<br>#DATE<br>#MESSAGE<br>#NOM<br>#EMAIL<br>#NOM_SITE<br>#URL_SITE                                       |
| HIERARCHIE      | {id_article}<br>{id_rubrique}<br>{tout}                                       | Celles de la boucle RUBRIQUES                                                                                                    |

Exercice 8 :

Ajoutez à une page existante de votre site une boucle de votre conception.

# 15. Gestion d'un site

#### 15.1 Backup

Vous pouvez faire un backup de la base de données de votre site en utilisant les outils dans « Maintenance du site » :

\_ \_ \_ \_ \_ \_ \_ \_ \_ \_ \_ \_ \_ \_ \_

\_ \_ \_ \_ \_

\_ \_ \_ \_ \_ \_ \_ \_

\_ \_ \_ \_ \_

Ξ

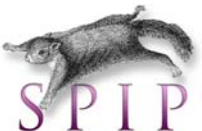

| -       | * *                                                                                                    |
|---------|----------------------------------------------------------------------------------------------------|
|         | Maintenance technique                                                                                                    |
| Les Sar | uvegarder/restaurer la base Effacer la base                                                                                                    |
| Г       |                                                                                                    |
|         | Sauvegarder le contenu de la base                                                                                                    |
|         | Cette option vous permet de sauvegarder le contenu de la base dans un fichier qui sera stocké dans le répertoire <i>ecrire/data/</i> . N'oubliez pas également de récupérer l'intégralité du répertoire <i>IMG/</i> , qui contient les images et les documents utilisés dans les articles et les rubriques. |
|         | Attention: cette sauvegarde ne pourra être restaurée QUE dans un site installé<br>sous la même version de SPIP. Il ne faut donc surtout pas « vider la base » en<br>espérant réinstaller la sauvegarde après une mise à jour Consultez la<br>documentation de SPIP.                                         |
|         | Vous pouvez choisir de sauvegarder le fichier sous forme compressée, afin<br>d'écourter son transfert chez vous ou sur un serveur de sauvegardes, et<br>d'économiser de l'espace disque.                                                                                                    |
|         | <ul> <li>sauvegarde compressée sous ecrire/data/dump.xml.gz</li> <li>sauvegarde non compressée sous ecrire/data/dump.xml</li> <li>Sauvegarder la base</li> </ul>                                                                                                    |
|         | Restaurer le contenu d'une sauvegarde de la base                                                                                                    |
|         | Cette option vous permet de restaurer une sauvegarde précédemment effectuée                                                                                                    |

Celui-ci va écrire un fichier dans /ecrire/date que vous pouvez récupérer par FTP (il s'agit d'un fichier « .xml » ou « .xml.gz »)

Spip vous demandera une authentification (il faudra créer un fichier ou répertoire avec le nom indiqué pour éviter une restauration/suppression de la base de données abusive.)

| Authentification (par FTP). [?]                       |  |
|-------------------------------------------------------|--|
| Veuillez créer un fichier ou un répertoire nommé :    |  |
| admin_2b6efc9a3a                                      |  |
| à l'intérieur du sous-répertoire ecrire/data/, puis : |  |
| recharger cette page                                  |  |

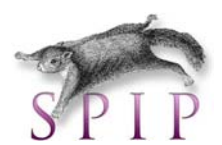

- 18-Sauvegarde, spip\_types\_documents
- 19-Sauvegarde, spip\_syndic
- 20-Sauvegarde, spip\_syndic\_articles
- 21-Sauvegarde, spip\_forum
- 22-Sauvegarde, spip\_signatures
- 23-Sauvegarde, spip\_petitions
- 24-Sauvegarde, spip\_auteurs\_rubriques
- 25-Sauvegarde, spip\_auteurs\_messages
- 26-Sauvegarde, spip\_versions
- 27-Sauvegarde, spip\_versions\_fragments

Sauvegarde réussie.

La base a été sauvegardée dans ecrire/data/dump.xml. Vous pouvezretourner à la gestion de votre site.

Pour effectuer l'opération inverse, charger le fichier « .xml » :

| Restaurer le contenu d'une sauvegarde de la base                                                                                                    |
|----------------------------------------------------------------------------------------------------|
| Cette option vous permet de restaurer une sauvegarde précédemment effectuée<br>de la base. A cet effet, le fichier contenant la sauvegarde doit avoir été placé dans<br>le répertoire <i>ecrire/data/</i> . Soyez prudent avec cette fonctionnalité <b>: les</b><br><b>modifications, pertes éventuelles, sont irréversibles.</b> |
| Veuillez entrer le nom du fichier (celui-ci peut être compressé ou non) :                                                                                                    |
| dump.xml                                                                                                    |
| Restaurer la base                                                                                                    |

Remarque : Vous pouvez aussi faire un backup de la base de données avec PhpMyAdmin.

6

#### 15.2 Sécurité

- Pensez à faire régulièrement des backups
- Pensez à mettre à jour Spip
- Pensez à changer régulièrement de mot de passe (administrateur & base de donnée Mysql)
- Pensez à bien sécuriser vos programmes sur le serveur (« phpmyadmin security alert », etc. )

<u>></u> ...

#### Exercice 9 :

- Réalisez un back-up de votre base de données grâce à l'outil intégré dans Spip.
- Supprimez votre base de données.
- Rechargez la base de données à l'aide du fichier backup que vous venez de créer.

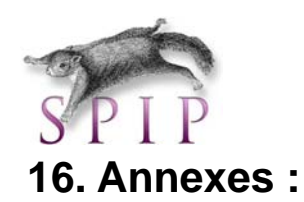

# 16.1 Configuration de SPIP sur OVH :

| esse 🗃 http://www.o            | ovh.com/fr/index.xml                   |                           |                         |                |                                   |
|--------------------------------|----------------------------------------|---------------------------|-------------------------|----------------|-----------------------------------|
| oogle -                        | 🖌 🔀 Rechercher 🔹                       | PageRank 🛐 96 bloquée(s)  | Ng Orthographe 🝷 🛃 Opti | ions 🖉         |                                   |
|                                | OVH.COM NUMERO 1 D                     | E L'HEBERGEMENT EN FRANCE | Accueil Prod            | luits A propos | Suport Espace plient              |
|                                | Je veux                                | Domaines                  | Hébergement             | Serveurs       | Réservez votre nom de<br>L'omaine |
|                                | Découvrir                              | .COM                      | - 25 an                 | 0 h            | www.                              |
| Con<br>Identifiar              | nexion au manager v2<br>nt PA4068-OVH  | 2                         |                         |                |                                   |
| Mot d<br>pass<br>Pas encore ol | e Mot de p<br>e Perdu<br>ient ? Entrer | 2                         |                         |                |                                   |
|                                |                                        |                           |                         |                |                                   |

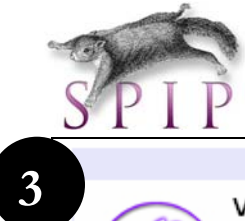

|                                                                                                    | Gestion de vo                                                                                                | otre manager                                                                                    |        |
|----------------------------------------------------------------------------------------------------|----------------------------------------------------------------------------------------------------|-------------------------------------------------------------------------------------------------|--------|
|                                                                                                    | Vos informations<br>Modifiez vos infos personne<br>Changez votre mot de passe<br>Gérez vos contacts          | Votre facturation<br>lles Renouvellez vos<br>e services<br>Consultation<br>Modes de paiements   |        |
|                                                                                                    | a                                                                                                    |                                                                                                 |        |
|                                                                                                    | Gestion de                                                                                                   | vos e-mail                                                                                      |        |
|                                                                                                    | Administration<br>Créez/modifiez vos comptes<br>pop<br>Gérez vos redirections<br>Gestion de vos Mailing List | Lecture des e-mails<br>Consultation des e-<br>mails<br>Envoyez un e-mail                        | (well) |
|                                                                                                    |                                                                                                    |                                                                                                 |        |
|                                                                                                    | Gestion de v                                                                                                 | /os services                                                                                    |        |
| d the second second sec | Nom de domaine<br>Activez les redirections<br>Web<br>Gérez les HOSTS<br>Serveurs DNS                         | Redirections & DNS<br>Activez vos redirections web<br>Administrez DYNHOST<br>Configurez vos DNS |        |
|                                                                                                    | Hébergement<br>mutualisé<br>Gérez vos plans/pack<br>Créez vos espaces<br>FTP/REAL<br>Administrez vos basez   | Service Back-Up<br>De 100 Mo à 1 Go<br>ur sauvegarder vos données                               | (back) |
| ded                                                                                                    | Serveur Dé <del>dié</del><br>Analyser votre trafic<br>Gérez vos services                                     | <b>jeux</b><br>Administrez le serveur<br>et jouez pendant 24h                                   | ded    |
| STOSED<br>LL                                                                                                    | Service Streaming<br>Gérez vos relais<br>Gérer votre<br>hébergement                                          |                                                                                                 |        |
|                                                                                                    |                                                                                                    |                                                                                                 |        |
|                                                                                                    |                                                                                                    |                                                                                                 |        |

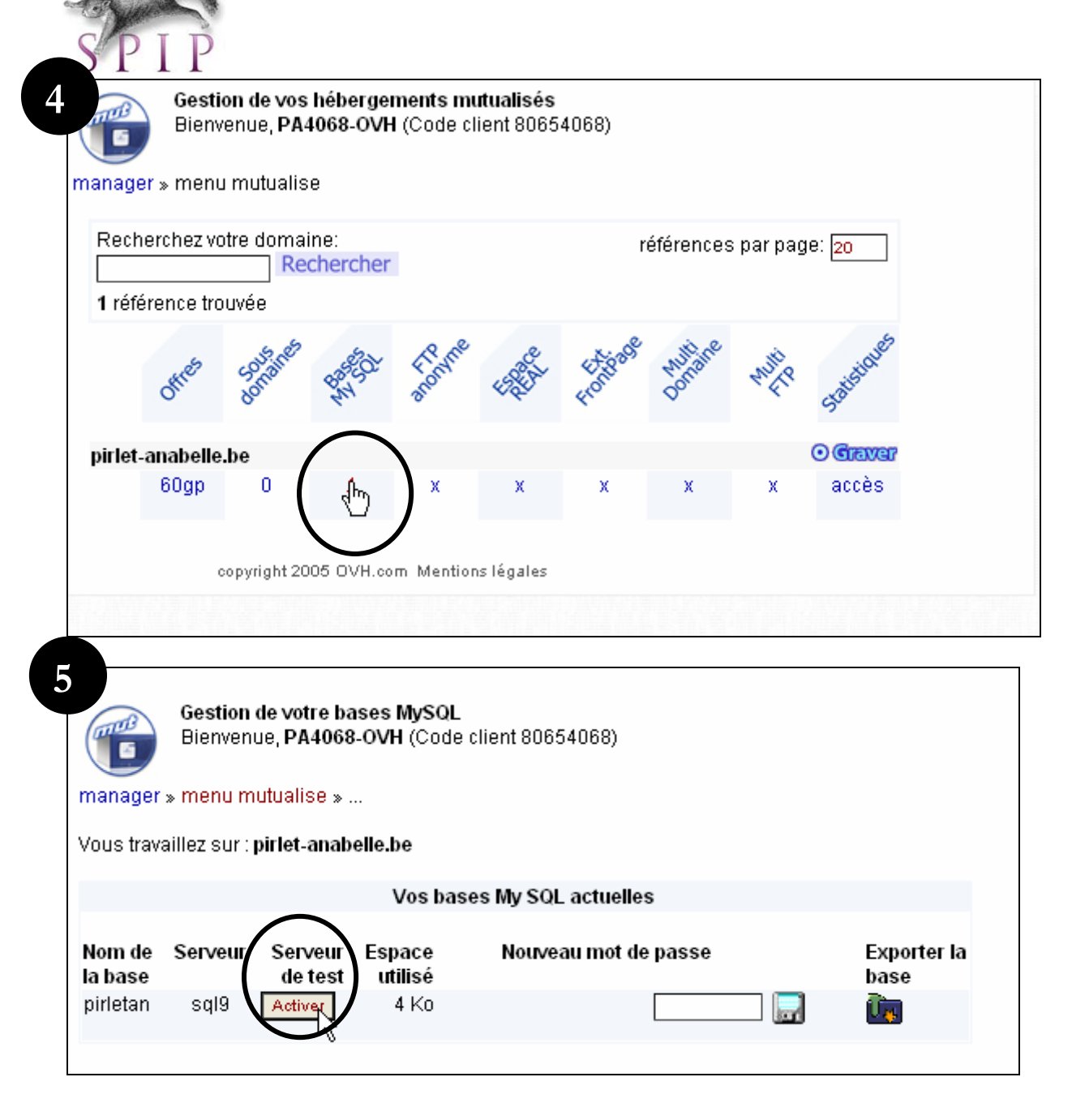

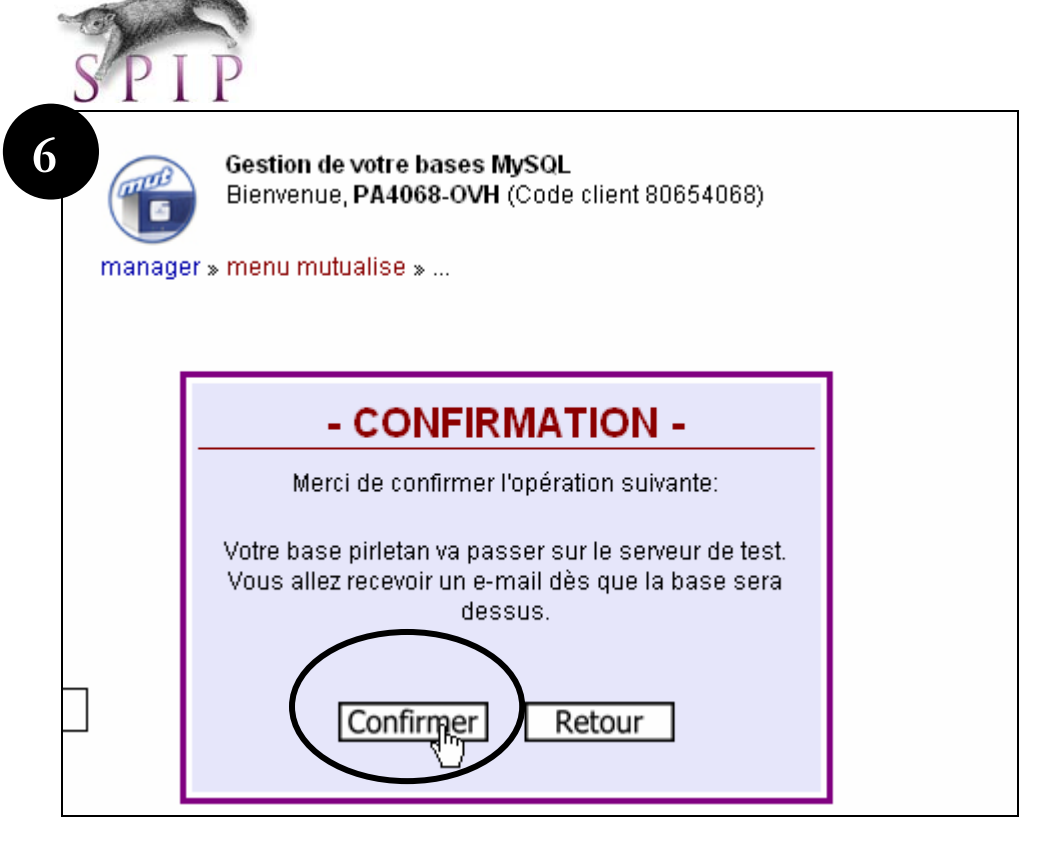

#### Résultat :

| manager :         | Gestion<br>Bienven<br>» menu m | de votre bas<br>ue, PA4068-(<br>nutualise » | es MySQL<br>OVH (Code | client 80654068)     |                     |
|-------------------|--------------------------------|---------------------------------------------|-----------------------|----------------------|---------------------|
| Vous trava        | aillez sur :                   | pirlet-anabel                               | le.be                 |                      |                     |
|                   |                                |                                             | Vos bas               | ses My SQL actuelles |                     |
| Nom de<br>la base | Serveur                        | Serveur de<br>test                          | Espace<br>utilisé     | Nouveau mot de passe | Exporter<br>la base |
| pirletan          | sql.test                       | Désactiver                                  | 4 Ko                  |                      | Ū.                  |

Lors de l'installation de SPIP :

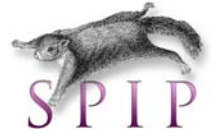

| Première étape : <b>Votre conne</b>                                                                                                    | xion MySQL                                                      |
|----------------------------------------------------------------------------------------------------|-----------------------------------------------------------------|
| onsultez les informations fournies par vo<br>devez y trouver, si votre hébergeur sup<br>codes de connexion au serveur                      | otre hébergeur : vous<br>oporte MySQL, les<br>MySQL. 😰          |
| Adresse de la base de de<br>Souvent cette adresse correspond à c<br>parfois elle correspond à la mention «loc<br>est laissée totalement vi | onnées<br>elle de votre site,<br>ealhost», parfois elle<br>de.) |
| aql.test                                                                                                    |                                                                 |
| <b>Le login de connexi</b><br>(Correspond parfois à votre login d'acce<br>laissé vide)                                                     | <b>on</b><br>ès au FTP; parfois                                 |
| virletan                                                                                                    |                                                                 |
| <b>Le mot de passe de conn</b><br>(Correspond parfois à votre mot de pa<br>parfois laissé vide)                                            | nexion<br>asse pour le FTP;                                     |
|                                                                                                    | T. T. T. T. T. T. T. T. T. T. T. T. T. T                        |

## 16.2 Liens utiles

- <u>http://dev.mysql.com/doc/refman/5.0/fr/backup.html</u> (backup plus complexes)
- www.spip.net
- www.spip-contrib.net
- www.spip-blog.net
- zine.spip.org
- forum.spip.org

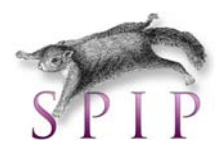

Réalisez un site web parlant du réchauffement de la planète.

Prévoyez une gestion de rubriques et sous rubriques. Le site devra contenir au moins :

- 5 articles (dont un avec un forum)
- 3 mots clés pour une navigation horizontale
- 1 brève
- 1 pétition
- 1 portfolio
- 3 liens vers des sites intéressants
- 1 flux RSS d'un autre site
- Un squelette de votre choix (à embellir via les CSS bien sûr...)

Pour vous aider dans le contenu du site, consultez les sites suivants

- http://www.climatecrisis.net/
- http://www.lesgestessimples.com/
- http://www.wikipedia.org
- http://www.education.gouv.fr/cid2685/le-developpement-durable-pourquoi.html
- <u>http://www.yannarthusbertrand.com/</u> (belles images, pour le portfolio peut-être ?)